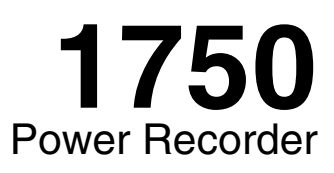

# **Operators Manual**

September 2006 © 2006 Fluke Corporation, All rights reserved. All product names are trademarks of their respective companies.

#### LIMITED WARRANTY AND LIMITATION OF LIABILITY

Each Fluke product is warranted to be free from defects in material and workmanship under normal use and service. The warranty period is one year and begins on the date of shipment. Parts, product repairs, and services are warranted for 90 days. This warranty extends only to the original buyer or end-user customer of a Fluke authorized reseller, and does not apply to fuses, disposable batteries, or to any product which, in Fluke's opinion, has been misused, altered, neglected, contaminated, or damaged by accident or abnormal conditions of operation or handling. Fluke warrants that software will operate substantially in accordance with its functional specifications for 90 days and that it has been properly recorded on non-defective media. Fluke does not warrant that software will be error free or operate without interruption.

Fluke authorized resellers shall extend this warranty on new and unused products to end-user customers only but have no authority to extend a greater or different warranty on behalf of Fluke. Warranty support is available only if product is purchased through a Fluke authorized sales outlet or Buyer has paid the applicable international price. Fluke reserves the right to invoice Buyer for importation costs of repair/replacement parts when product purchased in one country is submitted for repair in another country.

Fluke's warranty obligation is limited, at Fluke's option, to refund of the purchase price, free of charge repair, or replacement of a defective product which is returned to a Fluke authorized service center within the warranty period.

To obtain warranty service, contact your nearest Fluke authorized service center to obtain return authorization information, then send the product to that service center, with a description of the difficulty, postage and insurance prepaid (FOB Destination). Fluke assumes no risk for damage in transit. Following warranty repair, the product will be returned to Buyer, transportation prepaid (FOB Destination). If Fluke determines that failure was caused by neglect, misuse, contamination, alteration, accident, or abnormal condition of operation or handling, including overvoltage failures caused by use outside the product's specified rating, or normal wear and tear of mechanical components, Fluke will provide an estimate of repair costs and obtain authorization before commencing the work. Following repair, the product will be returned to the Buyer transportation prepaid and the Buyer will be billed for the repair and return transportation charges (FOB Shipping Point).

THIS WARRANTY IS BUYER'S SOLE AND EXCLUSIVE REMEDY AND IS IN LIEU OF ALL OTHER WARRANTIES, EXPRESS OR IMPLIED, INCLUDING BUT NOT LIMITED TO ANY IMPLIED WARRANTY OF MERCHANTABILITY OR FITNESS FOR A PARTICULAR PURPOSE. FLUKE SHALL NOT BE LIABLE FOR ANY SPECIAL, INDIRECT, INCIDENTAL, OR CONSEQUENTIAL DAMAGES OR LOSSES, INCLUDING LOSS OF DATA, ARISING FROM ANY CAUSE OR THEORY.

Since some countries or states do not allow limitation of the term of an implied warranty, or exclusion or limitation of incidental or consequential damages, the limitations and exclusions of this warranty may not apply to every buyer. If any provision of this Warranty is held invalid or unenforceable by a court or other decision-maker of competent jurisdiction, such holding will not affect the validity or enforceability of any other provision.

Fluke Corporation P.O. Box 9090 Everett, WA 98206-9090 U.S.A. Fluke Europe B.V. P.O. Box 1186 5602 BD Eindhoven The Netherlands

11/99

To register your product online, visit register.fluke.com

# **Table of Contents**

#### Title

# Page

| Introduction                                     | 1  |
|--------------------------------------------------|----|
| Contacting Fluke                                 | 2  |
| Safety Information                               | 3  |
| Accessories                                      | 5  |
| Features                                         | 6  |
| Applying the Front Panel Decal                   | 8  |
| Features                                         | 9  |
| Charging the PDA Battery                         | 12 |
| Installing the Software                          | 12 |
| Installing Power View on the PDA                 | 12 |
| System Requirement for Power Analyze             | 12 |
| Installing Power Analyze                         | 13 |
| Installing the Power Recorder at a Facility      | 13 |
| Work Flow                                        | 13 |
| Installing the Recorder                          | 14 |
| Connecting the Recorder to the Wiring            | 14 |
| Verifying Your Connection                        | 15 |
| Finishing UP                                     | 15 |
| Managing Recorded Data                           | 16 |
| Power Type Diagrams                              | 16 |
| Communicating with the Recorder Using Power View | 27 |
| Navigating in Power View on the PDA              | 28 |
| Power View Menus                                 | 28 |
| Icons on the Menu Bar                            | 28 |
| Menu Tree                                        | 30 |
| Home Screen                                      | 31 |
| Finding Recorders Within Range                   | 31 |
| Downloading Data and Erasing Memory              | 33 |
| Viewing Live Data                                | 37 |
| Scope Screen                                     | 37 |
| Meter Screen                                     | 38 |
| Phasor Screen                                    | 38 |
| Trend Screen                                     | 39 |
| Harmonics Screen                                 | 39 |

| Viewing Phases                                                     | 40 |
|--------------------------------------------------------------------|----|
| Setting Up the Recorder                                            | 40 |
| Setting the Clock                                                  | 41 |
| Probe Detect                                                       | 42 |
| Setting the IP Address                                             | 43 |
| Overwriting Nominal Power Values                                   | 43 |
| Assign Recorder Name and Password                                  | 44 |
| Using Phase Swap                                                   | 44 |
| Setting the Volts and Current Ratio                                | 45 |
| Setting the Snapshot Period - Periodic Waveform Capture Setting    | 46 |
| Using Image or Voice Annotations                                   | 48 |
| Inserting Image or Voice Annotations                               | 48 |
| Cleaning and Maintenance                                           | 49 |
| Regulatory Information for Wireless Communication                  | 49 |
| Specifications for the System: Recorder and Power Analyze Software | 50 |
| General Specifications                                             | 50 |
| Input Specifications                                               | 50 |
| Synchronization and Sampling                                       | 50 |
| Voltage and Current Measurements                                   | 51 |
| Voltage and Current Measurement Accuracy                           | 51 |
| Transient Voltage (Impulse)                                        | 51 |
| Dip (Sag) and Swell Measurements                                   | 51 |
| Power and PF Measurement                                           | 51 |
| External Interface Specifications                                  | 52 |
| Environmental and Safety Specifications                            | 52 |
|                                                                    |    |
|                                                                    |    |

# List of Tables

#### Table

#### Title

## Page

| 1. | Symbols                      | 4  |
|----|------------------------------|----|
| 2. | Standard Accessories         | 5  |
| 3. | Input Terminals and Controls | 7  |
| 4. | Input Terminals and Controls | 10 |

# List of Figures

# Figure

#### Title

## Page

| 1.  | Fluke 1750 Power Recorder                   | 6  |
|-----|---------------------------------------------|----|
| 3.  | 1750 Power Recorder                         | 9  |
| 4.  | Connecting the Supplemental Ground Terminal | 11 |
| 5.  | One Phase Plus Neutral                      | 17 |
| 6.  | One-Phase IT No Neutral                     | 18 |
| 7.  | One-Phase Split Phase                       | 19 |
| 8.  | Three-Phase Wye                             | 20 |
| 9.  | Three-Phase Delta                           | 21 |
| 10. | Three-Phase IT                              | 22 |
| 11. | Three-Phase High Leg                        | 23 |
| 12. | Three-Phase Open Leg                        | 24 |
| 13. | 2-Element Delta                             | 25 |
| 14. | 2 <sup>1</sup> / <sub>2</sub> -Element Wye  | 26 |
| 15. | Connecting to the Recorder                  | 27 |
| 16. | Power View Menu Tree                        | 30 |

# 1750 Power Recorder Operators Manual

## Introduction

The Fluke 1750 Power Recorder is a comprehensive yet easy to use system for power quality investigations. The 1750 Power Recorder, referred to hereafter as simply "the Recorder", consists of a power recorder instrument, a wireless handheld Personal Digital Assistant (PDA) for control and setup, and a powerful yet easy to use PC application, Power Analyze. Four 400 A current probes are provided as standard equipment. A wide range of ferro and Rogowski (flexible) type current probes are available from Fluke.

Key features of the 1750 Power Recorder are:

• No PC needed for setup

Using the included a wireless-enabled Personal Digital Assistant (PDA) as a controller, you do not need a PC to configure the Recorder, troubleshoot connections, preview data, or download the recorded data. The range of the PDA with the wireless link is about 15 meters (45 feet) from the Recorder.

- Simplified test lead connections to the power network Differential inputs are not required due to internal referencing from phase channel to phase channel. This means you simply connect a voltage probe to a conductor on each phase that you want to record. On the current inputs, there is an identification resistor in the connector that the Recorder uses to determine which probe is attached. The Recorder then configures its measurement system appropriately for the model of current probe you are using.
- Connection diagrams for the supported power network configurations (delta, Wye, and others) appear on the handheld PDA controller. Once you make connections, you can view live readings and a PHASOR diagram on the PDA to confirm the connections. If a phase channel is wired incorrectly, you can swap the phase to another channel by changing an internal Recorder software setting using the PDA, and then reconfirm correct readings.
- Internal Uninterruptible Power Supply (UPS) An internal NiMH (Nickel-Metal-Hydride) battery pack and charging system maintain data capture continuity through power interruptions of 5 minutes or less.
- Automatic disturbance capture The Recorder uses an automatic, self-learning threshold routine, which means you do not have to set any event threshold limits before you start recording. You detect and display power quality events (disturbances) using the Power Analyze software on a PC after the event has been captured.

With these features, there is little else required to set up and start recording the data to conduct a power quality survey. Should you want to extensively analyze collected data, the procedures described later in this manual review the transfer of data from the Recorder to the PDA, and finally to a PC. Data may then be analyzed using Power Analyze on a PC. Extensive online help is provided in the Power Analyze software on the product CD shipped with the Recorder.

# **Contacting Fluke**

To contact Fluke, call:

1-888-993-5853 in USA 1-800-363-5853 in Canada +31-402-675-200 in Europe +81-3-3434-0181 in Japan +65-738-5655 in Singapore +1-425-446-5500 from anywhere in the world

Or, visit Fluke's Web site at www.fluke.com

To register your product, visit register.fluke.com

# Safety Information

The Recorder complies with EN 61010-1 600 V, CAT IV, 1000 V CAT III overvoltage rating. See the Specifications section for a full agency compliance list.

# **▲** Marning

To avoid electrical shock or fire:

- Review the entire manual before using the Recorder and its accessories.
- Avoid working alone.
- Do not operate the Recorder around explosive gas or vapor.
- Use only insulated current probes, test leads, and adapters as supplied with the Recorder, or indicated as suitable for the Recorder.
- Before use, inspect the Recorder, voltage probes, current clamps, leads, and accessories for mechanical damage, and replace when damaged. Look for cracks or missing plastic. Pay special attention to the insulation surrounding the connectors.
- Remove all probes, test leads, and accessories that are not in use.
- Make sure the Recorder is properly connected through the power cord to protective earth ground.
- Do not apply input voltages above the rating of the Recorder as shown on the input panel.
- Do not apply voltages in excess of the marked ratings of the voltage probes and current clamps.
- Do not use exposed metal BNC or banana plug connectors.
- Do not insert metal objects into connectors.
- Never open the Recorder's enclosure, dangerous voltages are present. There are no user replaceable parts in the Recorder. Refer servicing of internal parts to qualified service personnel
- Use the Recorder only as specified in this manual, or the protection provided by the Recorder may be impaired.

|         | Hazardous voltage. Risk of electrical shock. Precedes Warning                                                                                                    | ⚠      | Risk of danger. Important information. See manual. Precedes Caution and Warning.                                                                                                    |
|---------|----------------------------------------------------------------------------------------------------|--------|----------------------------------------------------------------------------------------------------|
| CE      | Conforms to requirements of European<br>Union and European Free Trade<br>Association (EFTA).                                                                                                    | X      | Do not dispose of this product as unsorted<br>municipal waste. Contact Fluke or a<br>qualified recycler for disposal.                                                                 |
| C S tus | <i>Canadian Standards Association</i> . [ <b>Note</b> :<br>Canadian and US. ]                                                                                                    | Ŧ      | Protective conductor terminal.                                                                                                    |
| CAT III | <b>CAT III</b> equipment is designed to protect<br>against transients in equipment in fixed-<br>equipment installations, such as<br>distribution panels, feeders and short<br>branch circuits, and lighting systems in<br>large buildings. | CAT IV | <b>CAT IV</b> equipment is designed to protect<br>against transients from the primary supply<br>level, such as an electricity meter or an<br>overhead or underground utility service. |

#### Table 1. Symbols

# Accessories

Table 2 describes the standard accessories that ship with the Recorder.

| Description                                                                       | Part Number |
|-----------------------------------------------------------------------------------|-------------|
| Ethernet cable, 3 meters, yellow                                                  | 2402854     |
| Colored plastic clips for test leads (32 clips, 8 colors, 4 clips each color)     | 2157607     |
| Model TLS430, test lead set including cable and clips                             | 2157713     |
| 512MB Secure Digital (SD) Memory Card for downloading data                        | 2386744     |
| Model 3140R, 400 A Clamps (3)                                                     | 2277216     |
| AC power cord, 3 meters                                                           | 2441360     |
| Personal Digital Assistant (PDA) with docking station                             | 2386780     |
| CD ROM Manuals and Software                                                       | 2386771     |
| 1750 Getting Started Guide                                                        | 2386767     |
| Sheet of Front Panel Decals                                                       | 2436261     |
| Sets of international ac power adapters for both the PDA charger and the Recorder | 2583479     |
| International Adapters                                                            | 2441372     |

#### Table 2. Standard Accessories

You can also order the following optional accessories. For more information about accessories, see *Contacting Fluke* earlier in this manual.

- Soft Carry Bag
- Hard Travel Case
- Security Cable
- Mounting Bracket
- Replacement Ethernet Cable Kit
- Various Current Probes 3601 Crocodile Clip 3602 Battery Clip 3605 Stud Type 3606 Screw Type 3607 Bus Bar 3608 Plunger Type 3641 In-Line Fuse
- Replacement Voltage Lead Set
- Clamp-on Current Transformers (3005R, 3014, 3120R, 3100R, 3300)
- Flexible Current Transformers (3110, 3112, 3210, 3212, 3310, 3312)
- Split-Core Current Transformers (3583R, 3584R, 3585R)
- Interface and Extension Cables 3570 CT Cable 3533 Pod Adapter

# Features

The Recorder front panel is illustrated in Figure 1 and described in Table 3.

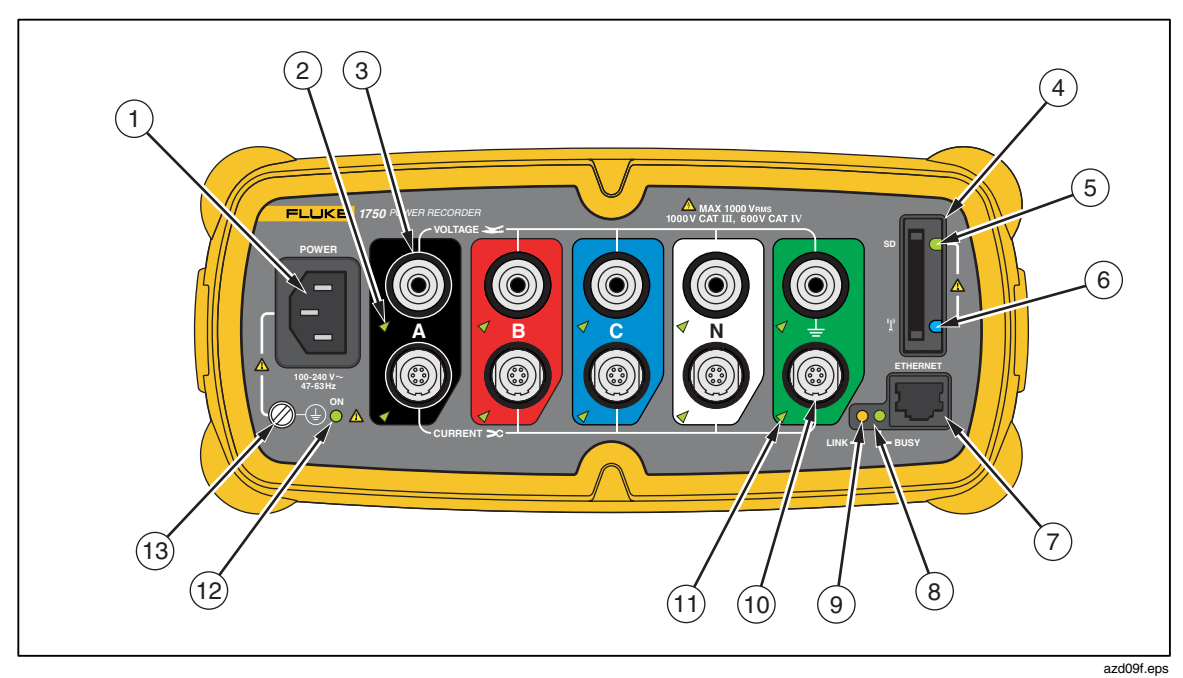

Figure 1. Fluke 1750 Power Recorder

| Number | Description                                                                                                    |  |  |
|--------|----------------------------------------------------------------------------------------------------|--|--|
| 1      | Standard 120/240 V 50/60 Hz power input for Recorder power                                                                                                    |  |  |
| 2      | Voltage indicatorSteadyVoltage is present, not overloadedBlinkingVoltage overload (overload threshold 1100 V)                                                                                                    |  |  |
| 3      | Five voltage measurement inputs                                                                                                    |  |  |
| 4      | Removable Secure Digital (SD) memory card for transfer of large quantities of data. You can remove the card from the Recorder, insert in the PDA and transfer data to the PC via the "synchronize data" feature of the PDA.                                                                                                    |  |  |
| (5)    | SD status indicatorSteady greenSD card insertedBlinkingBusy - do not remove the card                                                                                                    |  |  |
| 6      | Wireless Controller Status Indicator         Steady Blue       Wireless controller enabled but not communicating         Blinking       Wireless controller communicating         Off       Disabled                                                                                                    |  |  |
| 7      | Ethernet port. TCP/IP via Ethernet is used to connect the Recorder to a PC for downloading recorded data, and for configuring the Recorder when not using the PDA.                                                                                                    |  |  |
| 8      | Busy Indicator<br>Blinking Network is busy                                                                                                    |  |  |
| 9      | Link indicatorOffNo linkSteadyLink PresentBlinkingCommunicating (with PDA or PC)                                                                                                    |  |  |
| 10     | Current Measurement Terminals (5)                                                                                                    |  |  |
| (1)    | Current indicatorSteadyCurrent probe in normal rangeBlinking> 110% of probe range, use a higher range probeOffCurrent insufficient to measure                                                                                                    |  |  |
| (12)   | Red/Green LEDSteady greenAC input power normalGreen/Red blinkingRecordingBlinking redRecorder running on UPS                                                                                                    |  |  |
| 13     | Ground Terminal<br>Connecting the supplemental ground terminal and the line cord safety ground to different<br>ground potentials creates a ground loop that can damage the Recorder. To avoid this, use the<br>supplemental ground terminal only when no protective earth ground connection exists through<br>the line power cord. If there is any chance that a safety ground connection does exist through<br>the line power cord connection, make sure to connect the supplemental ground terminal only to<br>the ground system used by the ac receptacle that powers the Recorder. See Figure 4. |  |  |

#### Table 3. Input Terminals and Controls

#### **▲**Caution

Connecting the supplemental ground terminal and the line cord safety ground to different ground potentials creates a ground loop that can damage the Recorder.

# Applying the Front Panel Decal

Self-adhesive front panel decals are supplied with the 1750. The supplied decals correspond to the wiring color codes used in the USA, Europe and UK (new), Europe (old), UK, Canada, and China. Apply the decal appropriate for your local wiring codes around the current and voltage inputs as shown in Figure 2.

Figure 2. Applying the Front Panel Decal

# Features

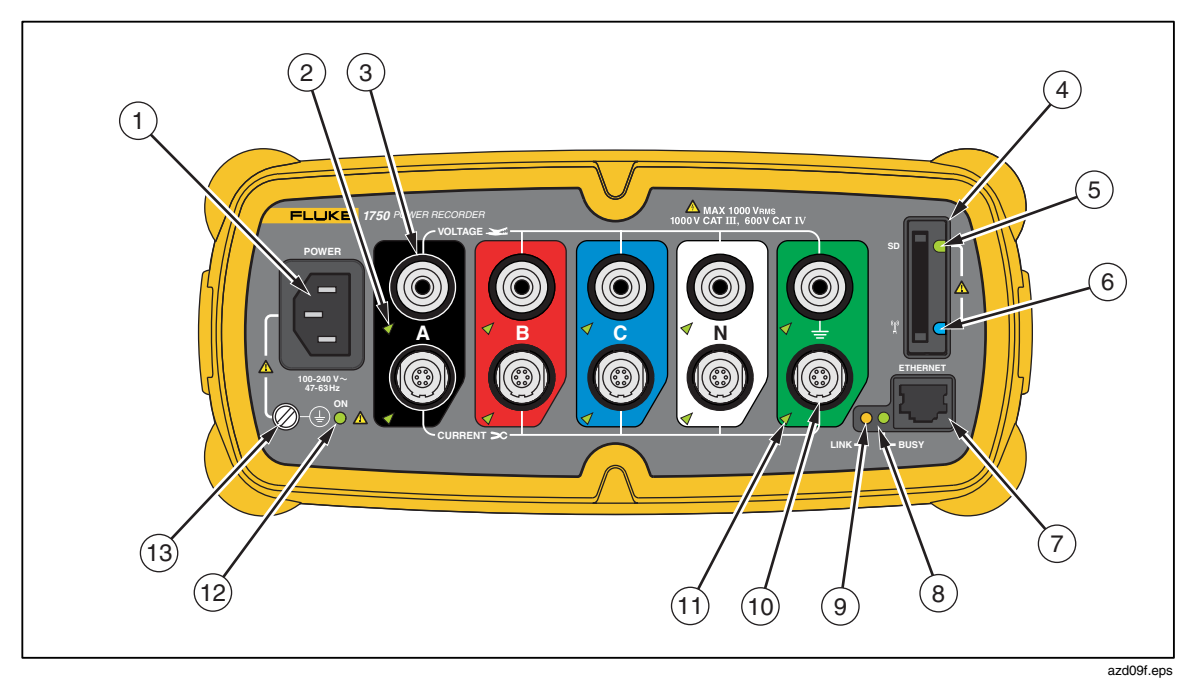

The Recorder features are illustrated in Figure 3 and described in Table 3.

Figure 3. 1750 Power Recorder

| Number | Description                                                                                                    |  |  |
|--------|----------------------------------------------------------------------------------------------------|--|--|
| 1      | Standard 120/240 V 50/60 Hz power input for Recorder power.                                                                                                    |  |  |
| (2)    | Voltage indicatorSteadyVoltage is present, not overloadedBlinkingVoltage overload (overload threshold 1100 V)                                                                                                    |  |  |
| 3      | Five voltage measurement inputs.                                                                                                    |  |  |
| 4      | Removable Secure Digital (SD) memory card for the transfer of large quantities of data. You can remove the card from the Recorder, insert it in the PDA and transfer data to the PC via the synchronize data feature of the PDA.                                                                                                    |  |  |
| 5      | SD status indicatorSteady greenSD card insertedBlinkingBusy - do not remove the card.                                                                                                    |  |  |
| 6      | Wireless Controller Status IndicatorSteady BlueWireless controller enabled but not communicatingBlinkingWireless controller communicatingOffDisabled                                                                                                    |  |  |
| 7      | Ethernet connector for PC communication. TCP/IP over Ethernet is used to connect the Recorder to a PC for downloading recorded data and for configuring the Recorder when not using the PDA.                                                                                                    |  |  |
| 8      | Busy Indicator<br>Blinking Network is busy                                                                                                    |  |  |
| 9      | Link indicatorOffNo linkSteadyLink PresentBlinkingCommunicating                                                                                                    |  |  |
| (10)   | Current Measurement Terminals (5)                                                                                                    |  |  |
| (1)    | Current indicatorSteadyCurrent probe in normal rangeBlinking>110% of probe range, use a higher range probeOffCurrent insufficient to measure                                                                                                    |  |  |
| (12)   | Red/Green LEDSteady greenAC input power normalGreen/Red blinkingRecordingBlinking redRecorder running on UPS                                                                                                    |  |  |
| (13)   | Ground Terminal<br>Connecting the supplemental ground terminal and the line cord safety ground to different<br>ground potentials creates a ground loop that can damage the Recorder. To avoid this, use the<br>supplemental ground terminal only when no protective earth ground connection exists through<br>the line power cord. If there is any chance that a safety ground connection does exist through<br>the line power cord connection, make sure to connect the supplemental ground terminal only to<br>the ground system used by the ac receptacle that powers the Recorder. See Figure 4. |  |  |

#### Table 4. Input Terminals and Controls

#### **▲**Caution

Connecting the supplemental ground terminal and the line cord safety ground to different ground potentials creates a ground loop that can damage the Recorder.

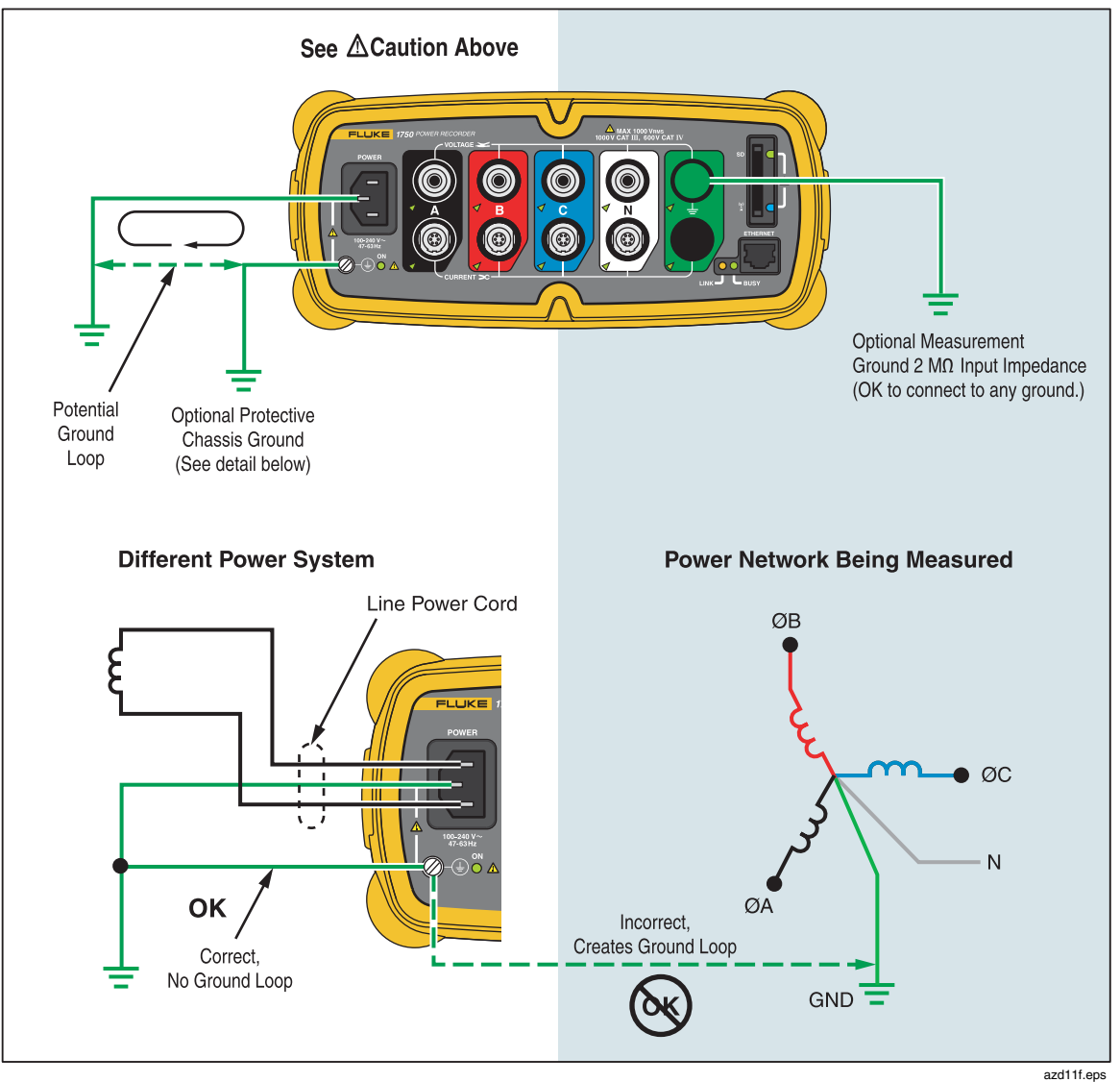

Figure 4. Connecting the Supplemental Ground Terminal

# Charging the PDA Battery

Your PDA is shipped with a partially charged, rechargeable battery. You should fully charge the battery before setting up the device, and recharge it regularly. Refer to your PDA user's guide for detailed information about the battery.

#### **▲**Caution

Do not leave important data on the PDA. If the battery discharges completely, you will lose all data not stored in File Store (ROM). Discharging the battery completely is similar to performing a hard reset. Refer to the PDA user's manual for more information.

## Installing the Software

This section describes how to install Fluke Power View software on the PDA and Fluke Power Analyze software on your PC.

#### Installing Power View on the PDA

- 1. Insert in your PC the CD that ships with your PDA. Follow the on-screen instructions to install the ActiveSynch software that allows your PC to communicate with the PDA.
- 2. Put the PDA in the docking station and establish a partnership between the PDA and your PC.
- 3. Insert the CD that ships with your Recorder in the CD-ROM drive on your PC.
- 4. A window appears that lists options on the CD. If the install software window does not automatically appear, do the following:
- 5. On the Windows taskbar, select Start, then Run.
- 6. Type d:\loader.exe (where d: is your CD drive letter).
- 7. Select Install Software.
- 8. Select Install Fluke Power View.
- 9. Power View will be installed in the Programs folder on the PDA.
- 10. To start Power View select Start, and then Programs on the PDA. Tap the Power View icon to start using the application.

#### System Requirement for Power Analyze

- Windows Operating System
- Windows 2000 Professional at minimum, Windows XP or higher recommended.
- PC Hardware
- PC with 300 MHz or higher processor clock speed, Intel Pentium/Celeron family, or AMD Athlon/Duron family.
- Processor Recommended: 1 GHz or higher, Pentium 4, AMD Athlon, or better.
- 256MB RAM (1GB recommended).
- 1024 x 768 or higher resolution video.
- Keyboard and mouse.

• Administrator privileges are required to install software on Windows 2000 or XP.

#### Installing Power Analyze

Before installing the software on your PC, make sure you have Internet Explorer version 5.01, or later appropriate to the language or culture settings of the operating system installed on your computer.

#### ▲ Caution

#### Do not remove the CD until after you have successfully installed the software, rebooted the machine, and opened the application.

- 1. Insert the CD into your CD-ROM drive.
- 2. A window appears that lists options on the CD. If the window does not automatically appear
- 3. On the Windows taskbar, select Start, then Run.
- 4. Type d:\loader.exe (where d: is your CD drive letter).
- 5. Select Install Software.
- 6. Select Install Fluke Power Analyze.
- 7. Follow the installation instructions that appear. After software installation is complete, the Power Analyze icon appears on your desktop.
- 8. Start Power Analyze on your PC by choosing Start > All Programs > Fluke > Power Analyze > Launch Power Analyze or double-click the Power Analyze icon on your desktop.
- 9. After the installation is complete, please take a few minutes to complete your product registration. You can register quickly online (preferred) at <u>http://register.fluke.com</u> or you can print the form and fax it to the number provided on the form. Product registration is very important since it allows you to get free software updates and helps us provide you with the fastest and most efficient technical support.

## Installing the Power Recorder at a Facility

This section describes the steps you need to take to set up the Recorder at a facility and begin a recording session.

#### Work Flow

There are three distinct stages for a recording session.

• Set-up

Set-up, hookup, and verification of connections and measured signals. This is when you will want to clear the Recorder memory, make any desired Recorder setting changes, and insert annotations and/or an optional Start mark into the recorded data stream. Annotations are messages or notes you insert into the data stream during a recording session.

• Interim checkup, mid-recording session At this time, you may want to re-check all the live input signals, and download the data recorded since the beginning of the recording session. Annotation capability is always available during the recording session. End of recording session You can re-verify if desired, correctness of live data and then download data, power off the Recorder, and pack up fir transport.

#### Installing the Recorder

To install the Recorder at a facility, follow the basic steps below.

- 1. Position the Recorder within 2.5 m (8 ft) of the monitoring location.
- 2. The Recorder can be set on the floor or a table, or attached and secured to a pole or other mounting surface.
- 3. Connect the Recorder to a 100 to 240 V ac power source.
  - Connect the power cord to the Recorder using the appropriate supplied adapter.
  - Connect the power cord to a properly grounded wall outlet.

#### **▲**Caution

# Be sure to plug the power cord into the Recorder panel BEFORE connecting it to an outlet

- 4. Plug the power cord into a properly grounded wall outlet.
- 5. Turn on the PDA and tap the Power View icon icon to launch Power View.
- 6. If a Recorder is within range and is not password protected, the Home screen for live data appears.
- 7. If more than one Recorder is within range, select one Recorder for use.
- 8. If you have established password protection, you must type the correct password in the Password text box and tap the Enter button. (Password protection is established for a specific Recorder using either the Setup Password menu in Power View or the Power Analyze software).
- 9. All LEDs should flash ON, then OFF, and then each should turn ON and OFF in sequence. The LEDs will then remain on if you make a secure connection and there is sufficient voltage and current.

#### Connecting the Recorder to the Wiring

After you have set up the Recorder you are ready to connect the clamps and probes to the wiring. Refer to the Power Type diagrams provided on the PDA or in the 1750 Operators Manual.

In most cases, you should install the current clamps first. Because they are clamped around wires, current clamps are usually more secure than voltage probes. Examine the conductors you are about to connect to and determine if you should attach the current clamps to the phase wires before you connect the voltage probes.

- 1. Select and attach the appropriate current clamps to the Recorder.
- 2. Select and attach the appropriate voltage probes to the Recorder.

Note

If your power connections require potential transformers (PTs) or current transformers (CTs), you can use the ratio settings in Power View to set the Recorder to display readings as they exist on the primary side of the PT and CT (for example, 12000 V).

## ▲Caution

Make sure the current clamps and voltage probes are paired correctly. The leads for the current clamp and voltage probe of the same color should be attached to the same phase wire or busbar.

- 3. Connect the Recorder to the wiring by first connecting the ground probe to the distribution system ground, and then the neutral probe to neutral.
- 4. With the ground clamp to the distribution system ground and the neutral clamp to neutral connect the current clamps.
- 5. Connect the remaining current clamps.
  - The arrow on the clamp should point toward the load.
  - Use the color-coding on the leads to help you connect the probes to the correct phases, neutral and ground.
- 6. Connect the remaining voltage probes.

#### Note

Make sure the voltage probes and current clamps are paired correctly. Calculations are made in pairs and cannot be changed after data is recorded. The leads for the voltage probe and current clamp of the same color should be attached to the same phase wire or busbar.

- 7. Check the LED for each phase to make sure a connection is established.
  - When a phase LED is ON or lighted, you know that the connection is active and that voltage and current is within the normal range.
  - When a phase LED is BLINKING, you are connected but the voltage or current is exceeding the normal range or exceeding the range of the probe that you are using.
  - When a current LED is OFF or unlit, there is insufficient current present in the line.

#### Verifying Your Connection

Before you leave the Recorder to accumulate data at the facility, double-check the connections.

- Make sure the current clamps are secured and completely closed around the conductors and that the voltage and current LEDs are steady-on.
- Use the PHASOR screen on the PDA to verify that the voltage and current connections are correct. You can swap the connections using Power View if they are incorrect.

#### Finishing UP

After making any corrections to the connections, recheck the PHASOR diagrams to confirm your connection. Make sure the nominal voltage, nominal line frequency, and power type (delta, wye, other) are correct before you leave the Recorder. It is a good practice to insert a Start Mark when you are finished with all settings so you can download data and ignore useless readings and events common at the beginning probe connecting activities.

#### Managing Recorded Data

Recorded data resides in the Recorder on an internal non-accessible flash memory circuit. It is not transferred to an SD memory card in the Recorder's SD memory slot until you request a download action using the PDA or an attached PC.

It is never necessary to erase internal memory. When the Recorder has new data to record, it does so automatically, overwriting the oldest data. You can erase internal memory, if you want to simplify what you will be seeing in the download data screen. The start and end times will represent one recording session when old data is erased.

Note

Data is not removed from internal Recorder memory until you erase it using Power View software on the PDA or Power Analyze software on your PC.

# Power Type Diagrams

The wiring illustrations included cover the standard power configurations that are selectable in Power View or Power Analyze software. The diagrams are provided as an aid in making the correct test lead connections. Power type diagrams are also included on your PDA and can be referenced when you are setting up nominal power on the Recorder.

Available power type settings are:

- One-Phase Plus Neutral
- One-Phase IT No Neutral
- One-Phase-Split Phase
- Three-Phase Wye
- Three-Phase Delta
- Three-Phase IT
- Three-Phase High Leg
- Three-Phase Open Leg
- 2-Element Delta
- 2 <sup>1</sup>/<sub>2</sub>-Element Wye

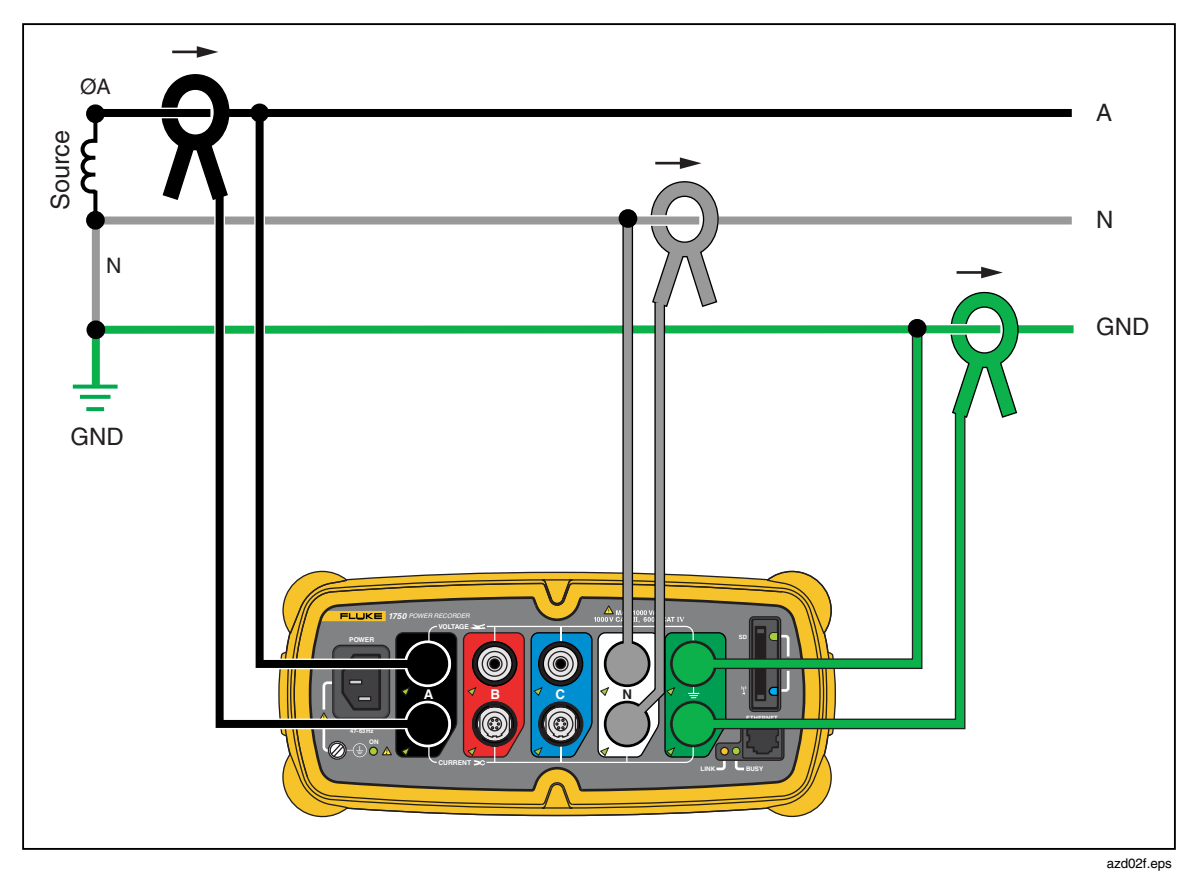

Figure 5. One Phase Plus Neutral

Example: Branch circuit at an outlet.

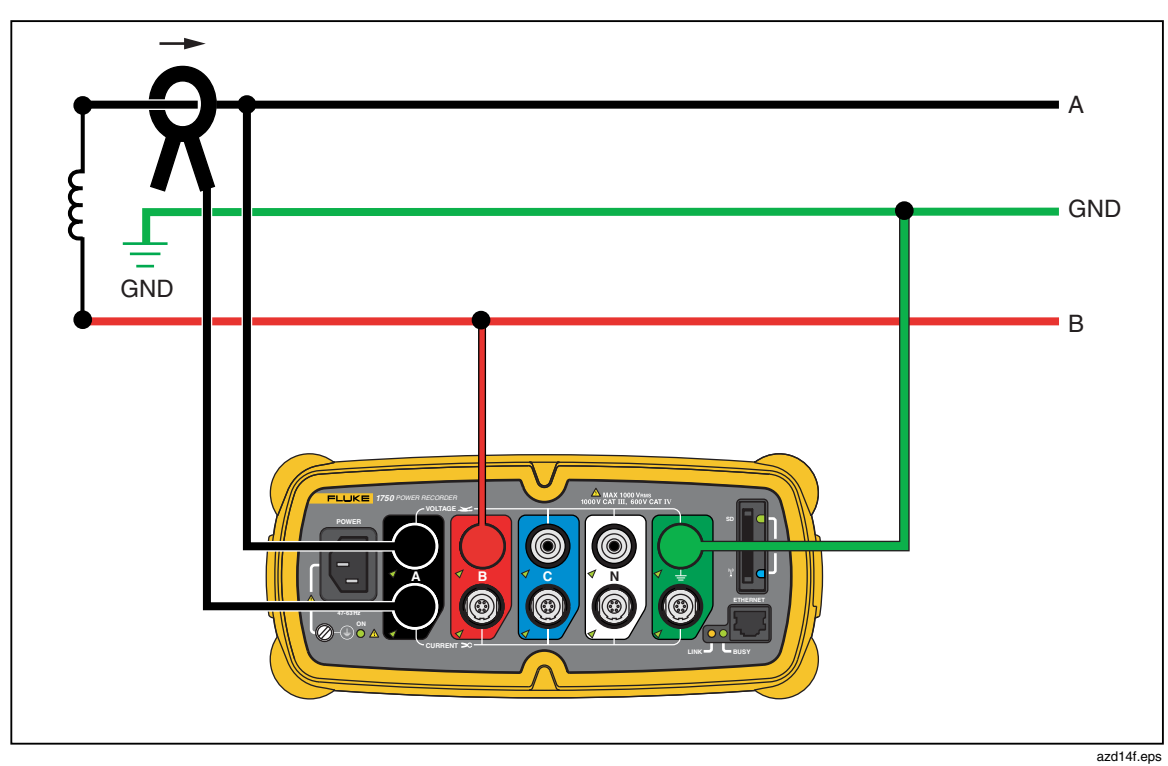

Figure 6. One-Phase IT No Neutral

Example: Used in Norway and in some hospitals. This would be the connection at a branch circuit.

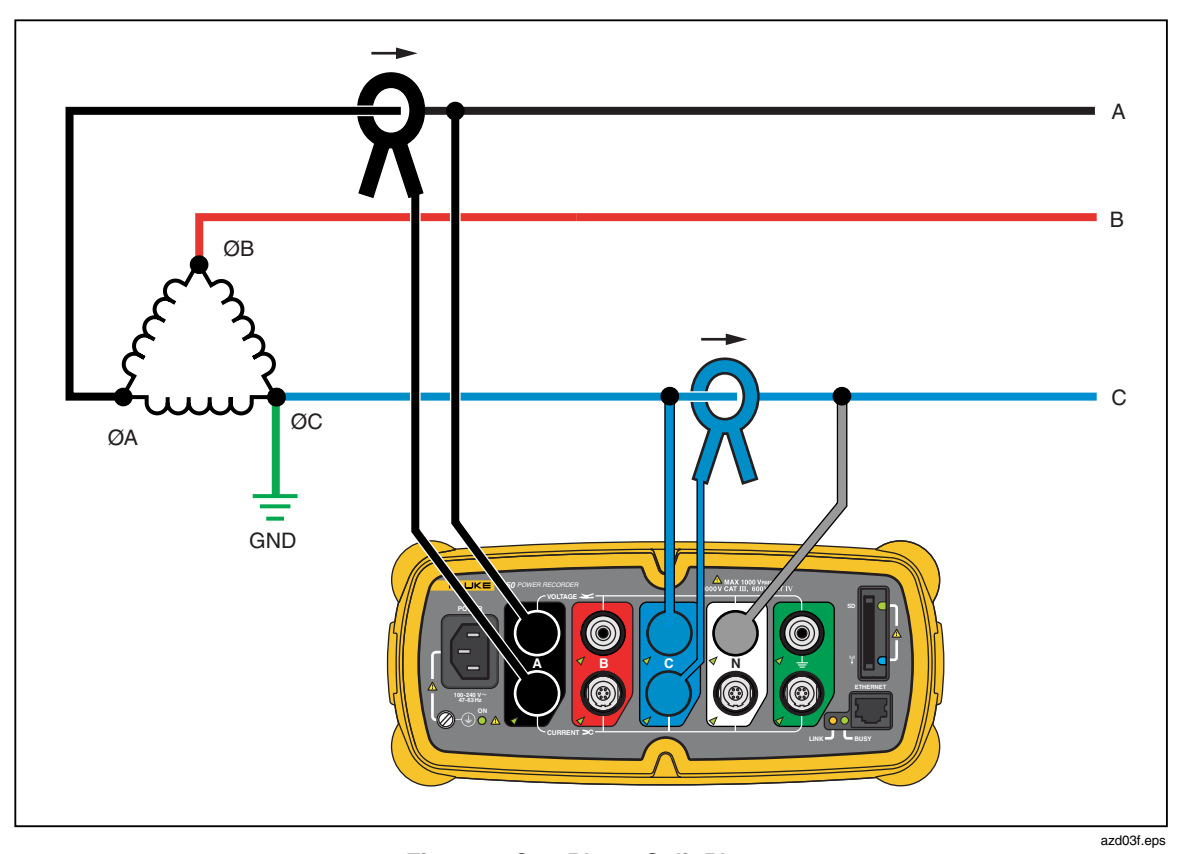

Figure 7. One-Phase Split Phase

Example: A North American residential installation at the service entrance.

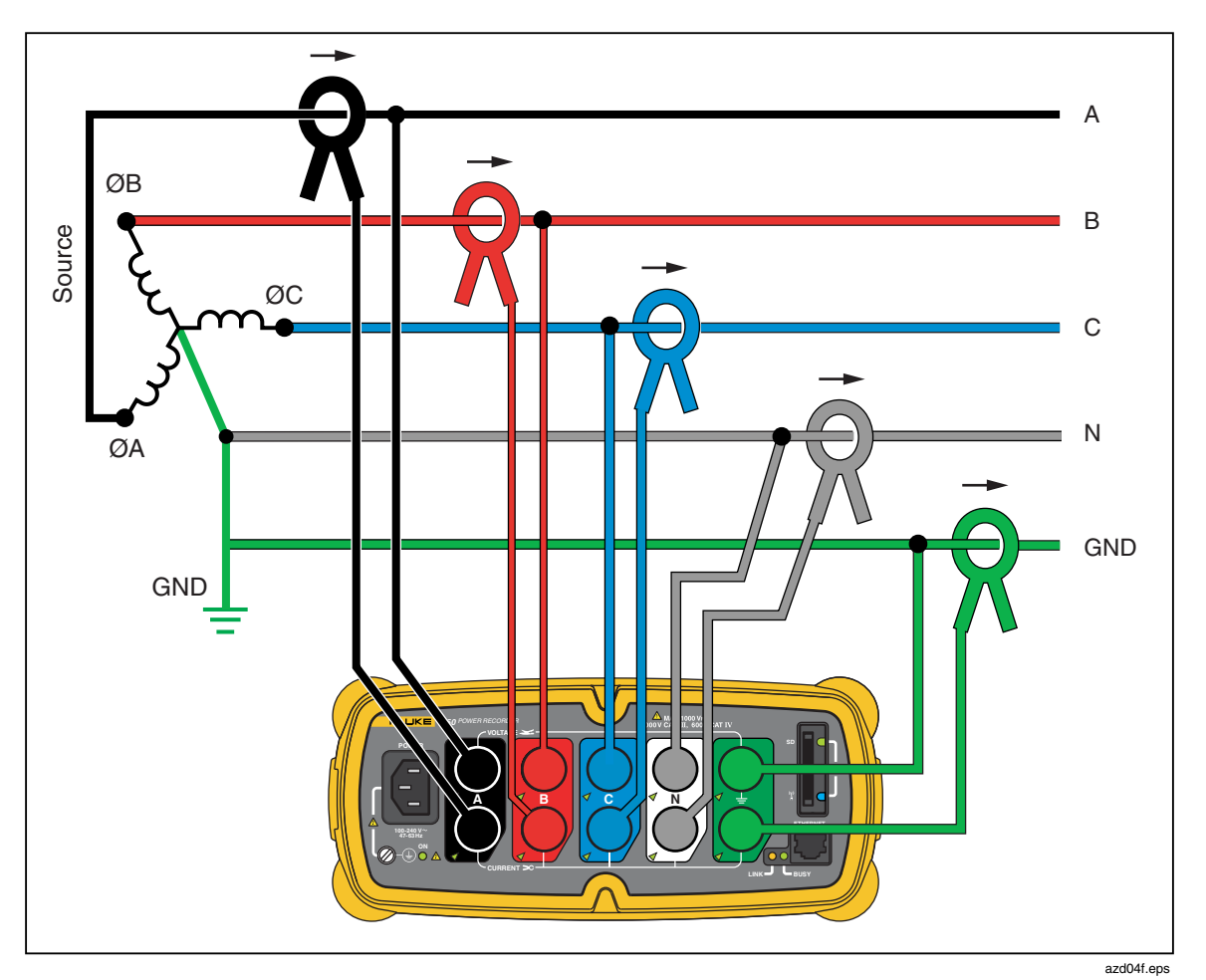

Figure 8. Three-Phase Wye

Example: Also called "Star" or four-wire connection. Typical commercial building power.

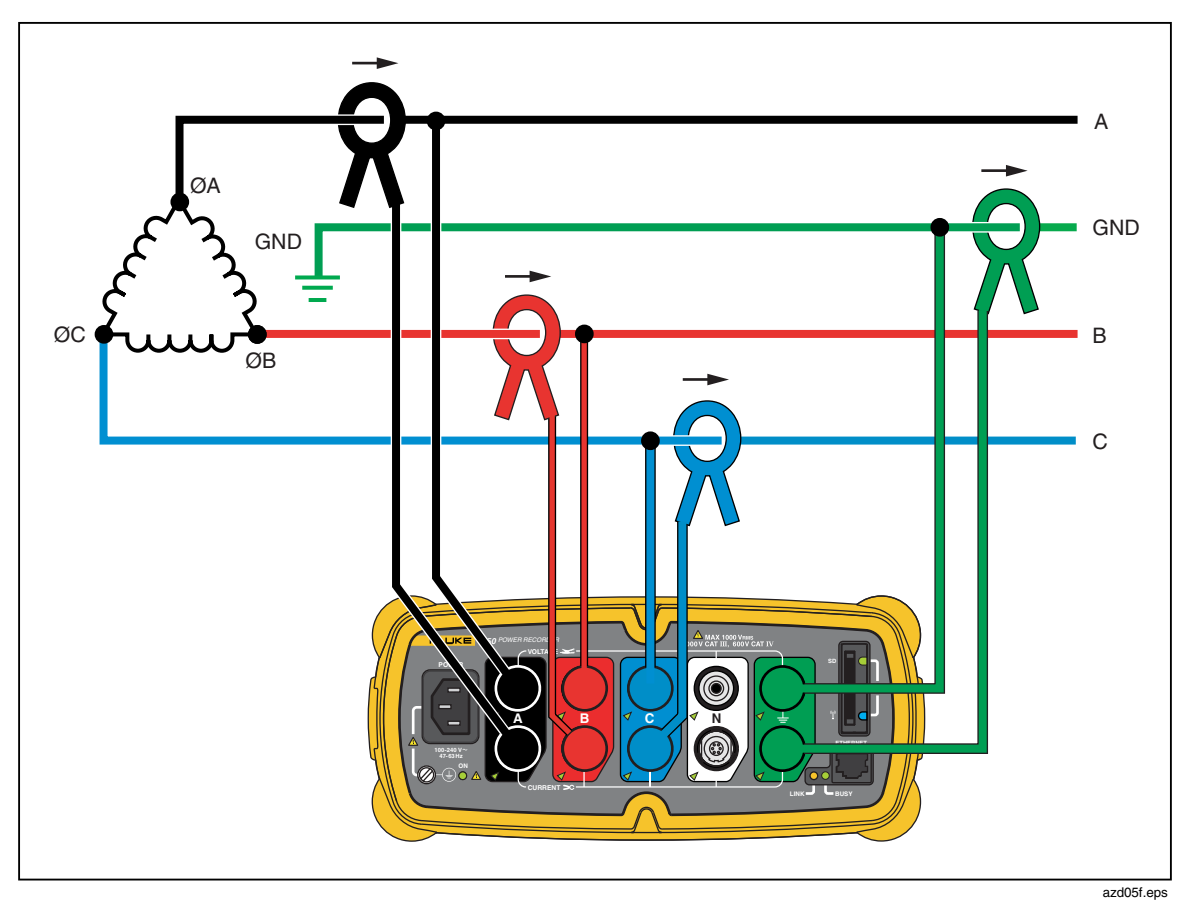

Figure 9. Three-Phase Delta

Example: Often found in industrial settings where electric motors are used.

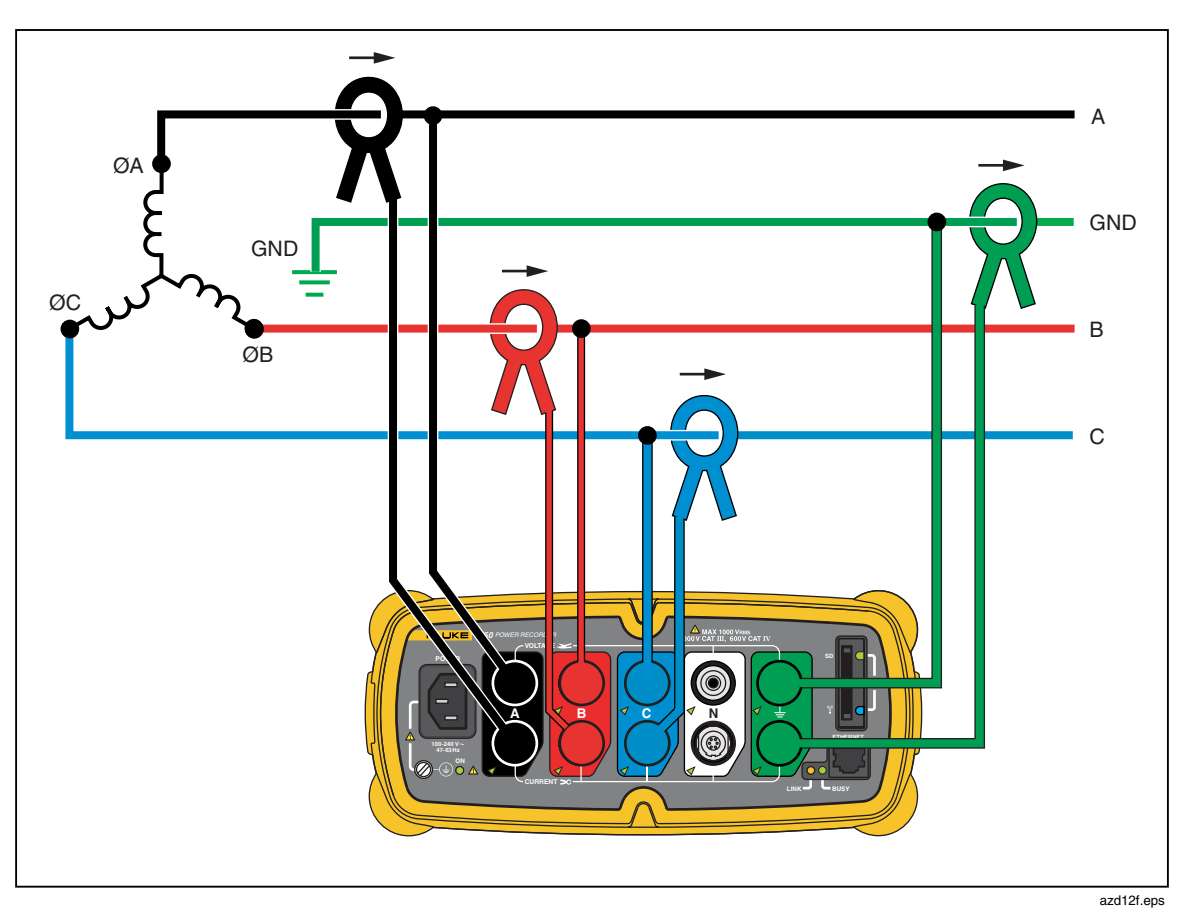

Figure 10. Three-Phase IT

Example: Industrial power in countries that use the IT (Isolated Terra) system, such as Norway.

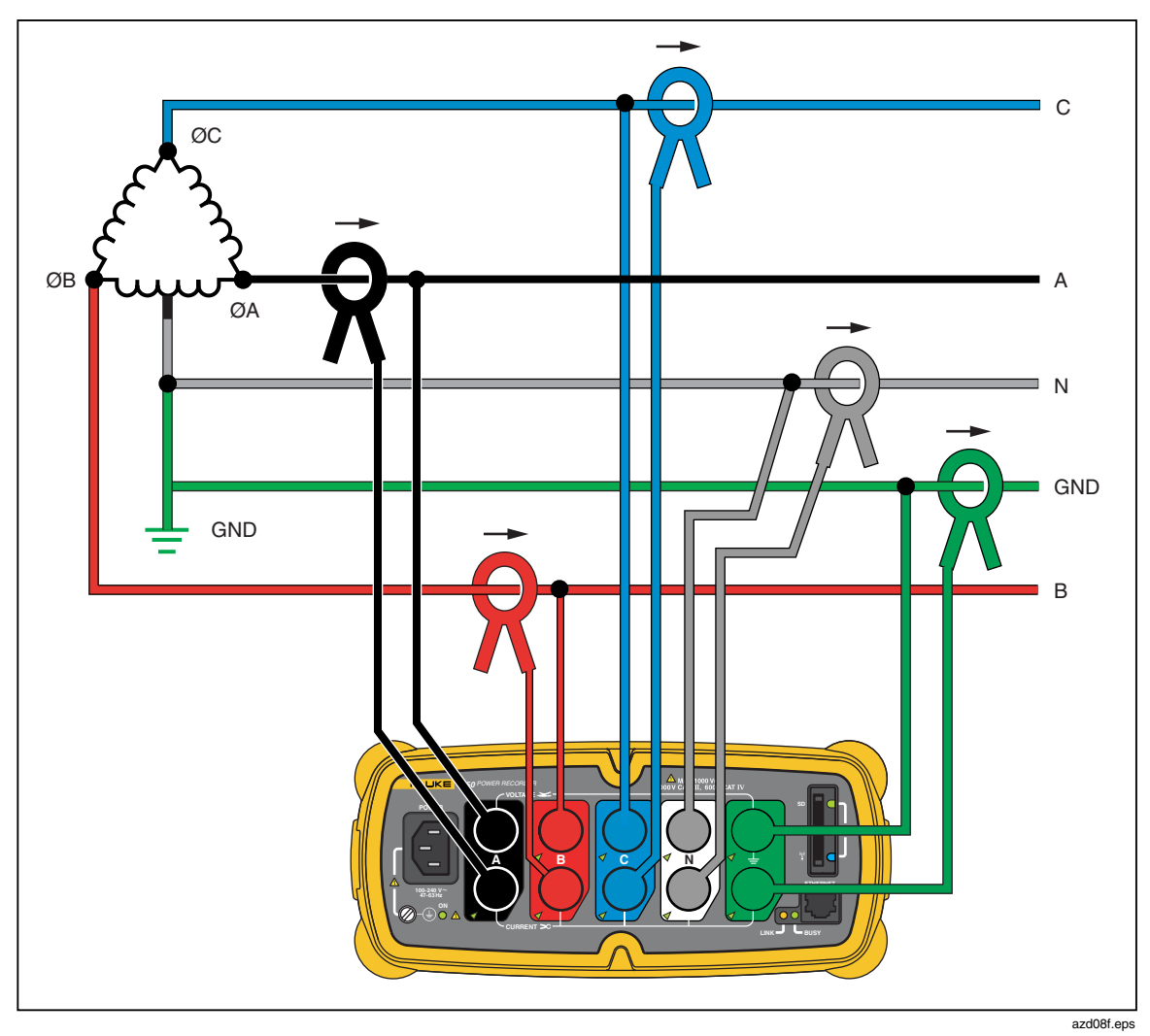

Figure 11. Three-Phase High Leg.

Example: A way to get a 120 V single phase feed by tapping across part of a leg in a delta power system

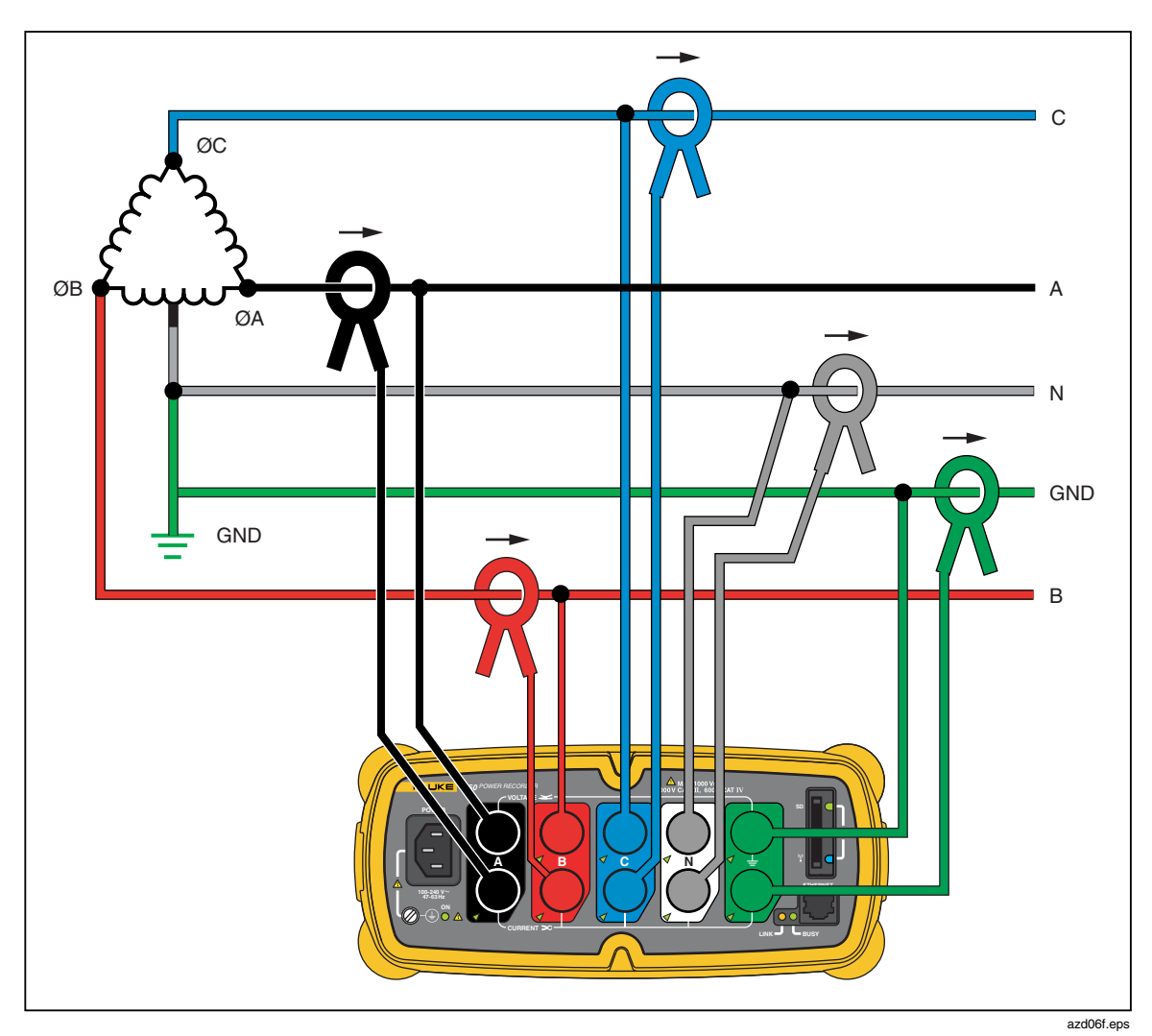

Figure 12. Three-Phase Open Leg

Example: A variant of power transformer winding type.

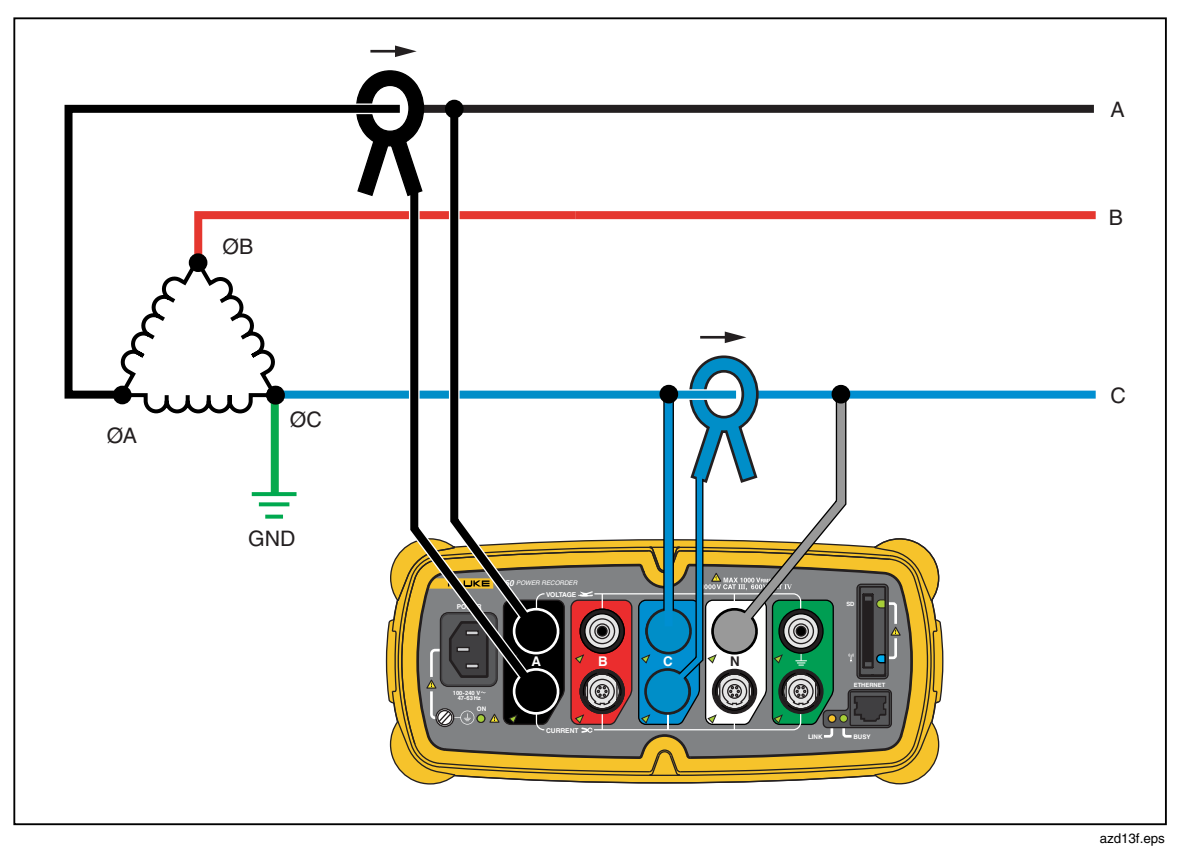

Figure 13. 2-Element Delta

Example: Blondel or Aron connection, used to measure power like a two-element revenue power meter.

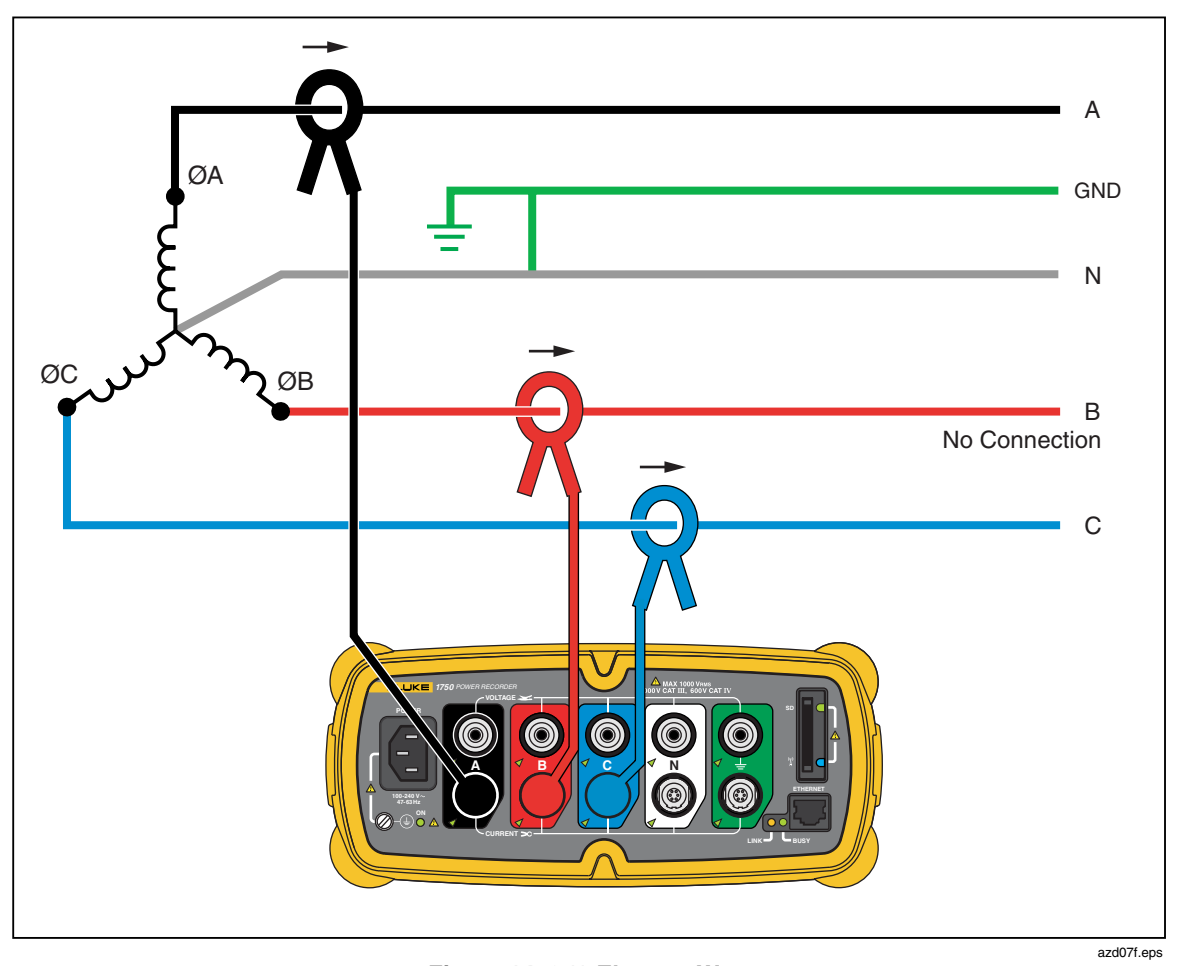

Figure 14. 2 ½-Element Wye

Example: Blondel or Aron system for a 4-wire (Wye) power secondaries.

# Communicating with the Recorder Using Power View

The PDA serves as your control panel for the Recorder. The Power View software installed on the PDA is designed to function as a remote front panel for the Recorder, since the Recorder itself is a "black box" with no integral display or external controls other than status LEDs. With Power View installed on the PDA, you are relieved of the burden of having to carry a laptop and Ethernet cable to a remote site when setting up the Recorder, checking its progress, or finishing a monitoring session.

You can alternatively connect to a Recorder from a PC directly using an Ethernet cable or remotely over an IP network. You can then use Fluke Power Analyze to set up the Recorder, view power measurements wherever the Recorder is installed, or download data from the Recorder.

Power View communicates with the PDA using a wireless controller radio interface. There is no provision for a hardwired PDA interface to the Ethernet port on the Recorder. After data is recorded and downloaded to a PC, you can analyze the recorded data using the Power Analyze software.

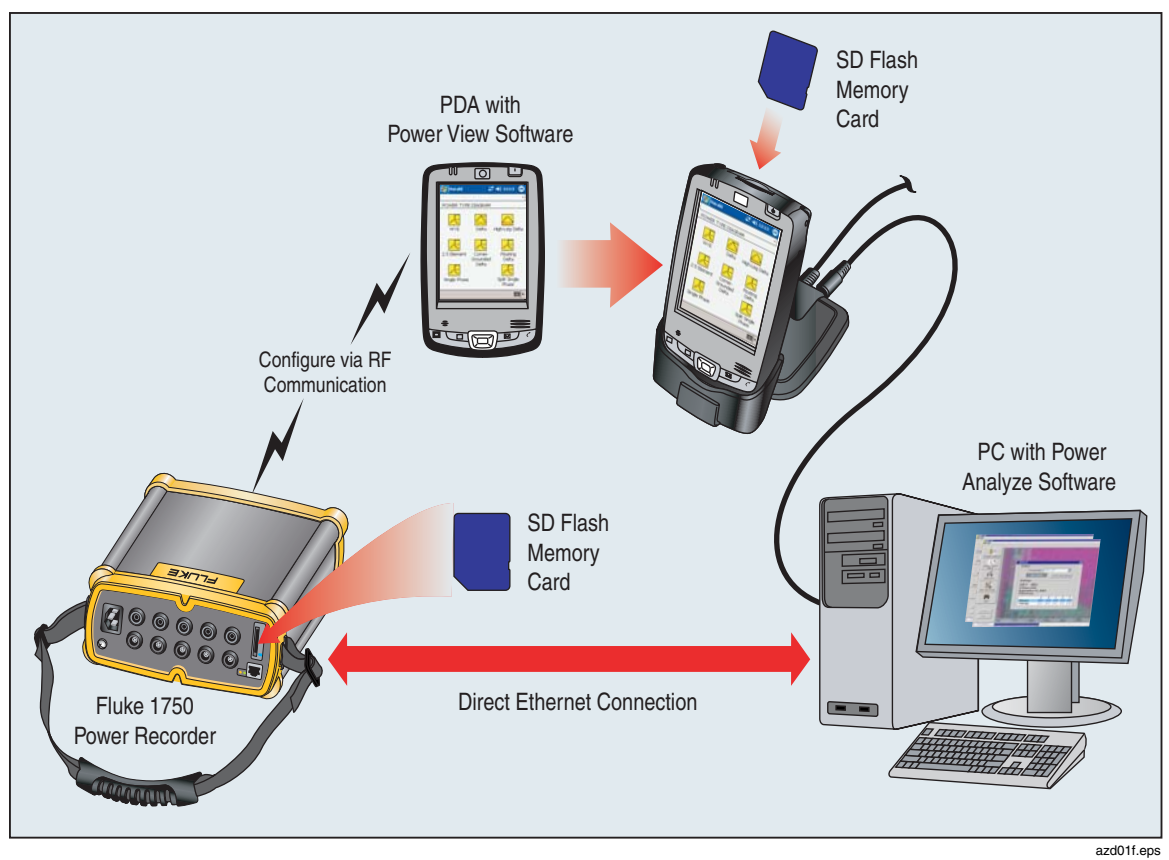

Figure 15. Connecting to the Recorder

# Navigating in Power View on the PDA

The Menu Bar on the bottom of the Power View screen allows you to quickly and easily configure a connected Recorder, view live data, and transfer data to the Secure Data (SD) card for viewing and analysis on your desktop computer using the companion Power Analyze software.

#### **Power View Menus**

#### Data

Brings up the memory management screens which are for download to the SD card inserted in the Recorder and for erasing Recorder internal memory erasing and SD card files.

#### View

Brings up a list of the live detail views: Scope, Meter, Phasor, Harmonics, and Trend. There are configurable detail views of each type of screen available by tapping the sector of interest or the View menu. Once a detail view is selected, navigation to all available detail views is accomplished using the View menu.

#### Setup

Brings up the Recorder **Setup** menu, which allows you to configure the Recorder and set recording period information. Using this function, you can tap the appropriate icon to set the following :

- Clock
- Nominal Volts

Nominal voltage and frequency values are auto-detected by the Recorder and shown as the defaults. These settings can be overwritten, forcing the Recorder to change its internal configuration to optimize power quality data recording for custom settings.

- Volts and Current Scale
- Passwords
- Power Type Diagrams
- Phase Swap
- Probe Detect

#### Icons on the Menu Bar

#### $\Phi$

Toggles between voltage and current waveforms. The PHASOR screen always shows both V & I (volts and amps). This  $\bigvee_{n=1}^{\infty}$  icon is replaced with the  $\Phi$  icon on the detail views, as voltage and current data can be viewed simultaneously.

In all the detail live view screens, a line selection menu is available using the  $\Phi$  button at the bottom. This is a checkbox that is used to select the voltage and current channels you want to display.

#### Ŷ

This icon triggers the Recorder to capture high-resolution waveform data and save it in the recorded data stream. This waveform capture is identical to the "snapshot period" which can set up to happen automatically in the Recorder Setup menu. 3

This icon brings up the Annotate screen. Use the annotate menu to enter text or to insert a file and load it into the recorded data stream in the Recorder. Annotations can be used to make notes, or to insert an image or audio file name. You can enter multiple start and stop annotations. Start and stop annotations are not paired and are not restricted to being used as literally "start" and "stop". Annotations are often done at the start of a power recording session.

[keyboard]

This icon brings up the standard PDA data entry keyboard.

# Menu Tree

The following figure provides an overview of the Power View menu structure that will be helpful in navigating through the Power View application.

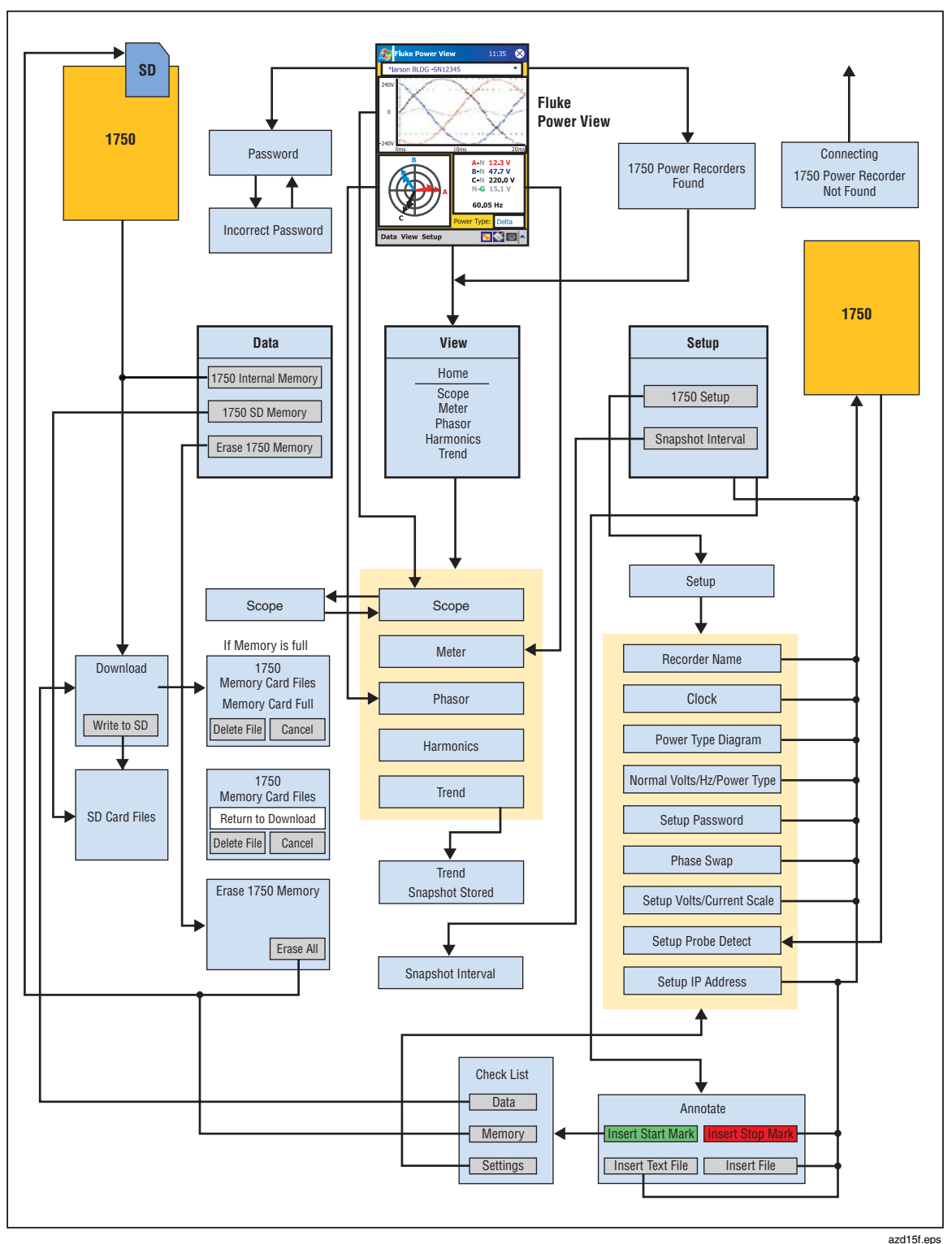

Figure 16. Power View Menu Tree

# Home Screen

This is the top-level screen, accessed when you start Power View or when you tap View and them Home on the Menu Bar.

The **Home** screen contains a 1.5 cycle waveform screen, a digital meter screen, and a phasor screen. The parameters shown in this screen are not configurable. All phases are shown simultaneously, either all voltage or all current.

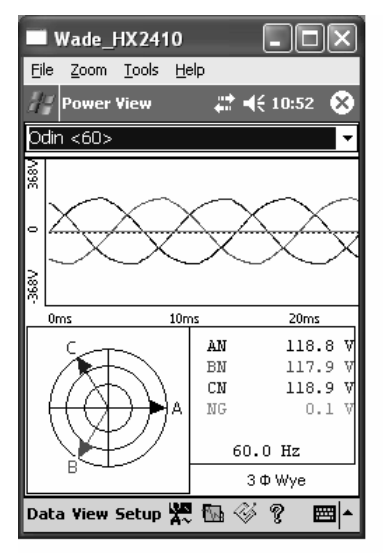

#### Finding Recorders Within Range

If no Recorders are within range, the following screen appears:

| Fluke Power View      | 11:35    | ok  |
|-----------------------|----------|-----|
| Connecting            |          |     |
| Unit:                 |          |     |
| 1750 Power Recorder N | ot Found | ł   |
| OK                    | Cance    | el  |
|                       |          |     |
| Data View Setup       | E        | ≝ ^ |

If more than one Recorder is within range, the Recorder selection screen appears. An asterisk preceding the Recorder name means that unit is password protected.

| 灯 Flui                     | ke Power View                                                          | 11:35 | ok          |  |  |
|----------------------------|------------------------------------------------------------------------|-------|-------------|--|--|
| 1750 Power Recorders Found |                                                                        |       |             |  |  |
| Unit:                      | *larson BLDG -SN12345<br>*larson BLDG -SN98765<br>larson BLDG -SN97532 |       |             |  |  |
| Data V                     | iew Setup                                                              |       | <b>≣ </b> ≜ |  |  |

If the selected Recorder is not password protected, the Home screen appears. If password protection is set, the Password screen appears instead.

| 🔊 Fluke Power View                                                                                         | 11:35                               | Øk  |
|----------------------------------------------------------------------------------------------------|-------------------------------------|-----|
| Password                                                                                                   |                                     |     |
| Unit: *larson BLDG -SN12345<br>Password: highway17                                                         |                                     |     |
| ОК                                                                                                    | Cance                               | 1   |
| 123 1 2 3 4 5 6 7 8 9<br>Tab Q W e r t y u i<br>CAP a s d f g h j k<br>Shift z x c v b n m ,<br>Ctt áŭ ` \ | 0 - =<br>0 p (<br>1 ;<br>1 ;<br>1 ; |     |
| Data View Setup                                                                                            | E                                   | ≝ ▲ |

If you enter an incorrect password, the following message appears:

| 🎊 Fluke Power View                                                                                         | 11:35                                   | ok  |
|----------------------------------------------------------------------------------------------------|-----------------------------------------|-----|
| Password                                                                                                   |                                         |     |
| Unit: <b>*larson BLDG -SN12345</b><br>Password: highway17                                                  |                                         |     |
| Password not corre                                                                                         | ect<br>Cance                            | -   |
| 123 1 2 3 4 5 6 7 8 9<br>Tab q w e r t y u i<br>CAP a s d f g h j k<br>Shift z x c v b n m ,<br>Ctj áŭ ' \ | 0 - =<br>0 p  <br>1 ;<br>1 . /<br>4 † • |     |
| Data View Setup                                                                                            | E                                       | ≝ ▲ |

When the password is accepted, the Home screen appears.

Note

A screen to set up password protection for a Recorder is provided in the **Setup** menu.

# **Downloading Data and Erasing Memory**

Use the Data menu options to manage the Recorder memory and download recorded data to the SD card. You are downloading recorded data from the flash memory to an SD card in the Recorder. When you want to use that data, you must move the card to the PDA. You can later copy the data to your PC for review using the Power Analyze software. Tap **1750 Internal Memory** to view the Download screen.

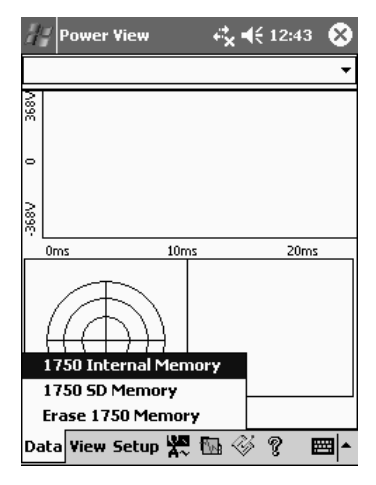

The Download screen shows a three-phase rms V strip chart with date and timescale shown. This is the data in the Recorder internal memory. The default settings of the start and stop times is everything in memory, to download ALL, tap the **Write to SD** button.

The gray cursor lines right and left with triangular arrowheads at the bottom of the screen show the start and stop times currently selected for download. Green and red flags are START and STOP mark annotations inserted during the recording session. Yellow flags are file name annotations inserted during the recording session.

| Wade_HX2410                                  |               |
|----------------------------------------------|---------------|
| <u>File Z</u> oom <u>T</u> ools <u>H</u> el; | p             |
| // Power View                                | a≓ d€ 11:16 ⊗ |
| Odin <60>                                    | •             |
| WRITE TO SD CARD                             |               |
|                                              |               |
|                                              |               |
|                                              |               |
|                                              |               |
|                                              |               |
| •                                            | 4             |
| From :                                       | To :          |
| 3 /29/06 🛛 🗸                                 | 3 /30/06 🛛 🗸  |
| 1:06:06 AM 🚔                                 | 7 :07:18 PM 🚔 |
| 9.7380 MB                                    | Write to SD   |
| Data View Setup 🚺                            | 🖫 🎸 ? 🔤 📥     |

If the SD storage card already contains data files, it may not have room for the new download. Power View alerts you to this condition and asks if you would like to erase the SD card before downloading.

| 🎊 Flui                                                                  | 11:35      | ok          |     |      |  |  |
|-------------------------------------------------------------------------|------------|-------------|-----|------|--|--|
| *larso                                                                  | n BLDG -SN | 12345       |     | •    |  |  |
| DOW                                                                     | NLOAD      |             |     |      |  |  |
|                                                                         |            | <b></b>     | 17  | AN   |  |  |
| SD Card Full,<br>Remove Files to Save                                   |            |             |     |      |  |  |
|                                                                         |            |             |     |      |  |  |
|                                                                         |            |             |     | N    |  |  |
| From:         To:           04/04/04 12:30 PM         04/14/04 01:15 AM |            |             |     |      |  |  |
| 22.5                                                                    | MB V       | Vrite to SD | Can | icel |  |  |
| Data V                                                                  | iew Setup  | )           |     | ₩ 1  |  |  |

The Memory Card Full message appears for 5 seconds, followed by the screen below. You can also access the download menu by selecting **Data > Recorder SD Memory**.

You can delete files as necessary, and when satisfied that there is room on the card, proceed to write the selected internal Recorder memory data to the SD card.

| Bill Fluke Power View | 1    | 1:35 | ok          |
|-----------------------|------|------|-------------|
| *larson BLDG -SN1234  | 5    |      | •           |
| SD CARD FILES         |      |      |             |
| Stored files:         |      |      |             |
| File Name             | Date | Size | •           |
|                       |      |      |             |
|                       |      |      |             |
|                       |      |      |             |
|                       |      |      |             |
|                       |      |      |             |
|                       |      |      |             |
|                       |      |      |             |
| Data View Setup       |      | E    | ≝  <b>^</b> |

When there is room on the card, a message confirming the download will appear.

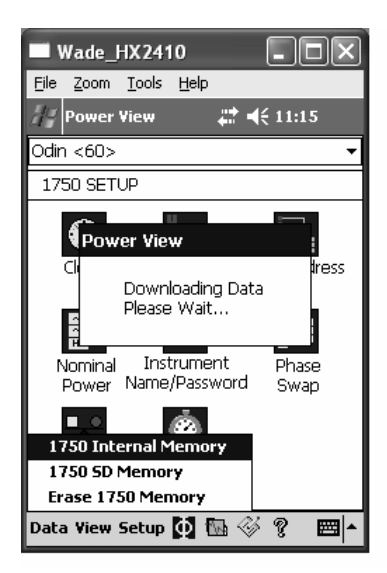

You can also tap the **Erase Recorder Memory** from the Data menu option, and tap the Erase All button to erase all power quality data stored in the Recorder. Recorder memory is typically erased after power quality data has been saved on the SD card, although you can leave old data in Recorder memory. It will be overwritten automatically when you start your next Recorder session, so it never has an adverse effect on recorded data quality or quantity.

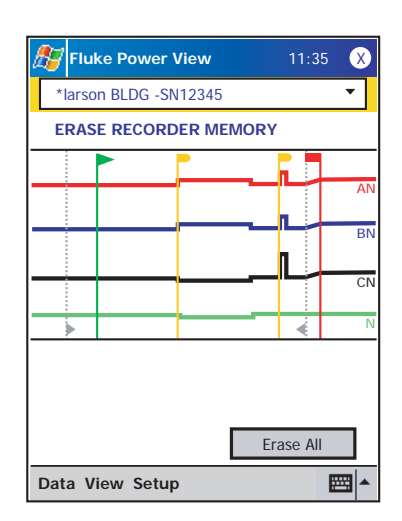

When you choose to **Erase All**, the following popup caution "Are you sure?" appears on the screen.

| Power View        | <b># 4</b> € 8:09 |
|-------------------|-------------------|
|                   | -                 |
| ERASE 1750 MEMOR  | Y                 |
| Power View        |                   |
| Are y             | you sure?         |
| From '            |                   |
| 12/31/69 -        | 12/31/69 -        |
| 4 :00:00 PM       | 4 :00:00 PM       |
| MB                | Erase All         |
| Data View Setup 🚺 | 🖫 🎸 ? 🔤 🗕         |

Note

You can also download data by connecting your PC directly to the Recorder with an Ethernet cable and run Power Analyze in the 1750 Live mode. All of the functions (controller, PDA, and Power View) are duplicated in 1750 Live mode.

# Viewing Live Data

The **View** menu is used to view live data on the circuits on the circuits for example, Scope, Meter, Phasor, or Harmonics.

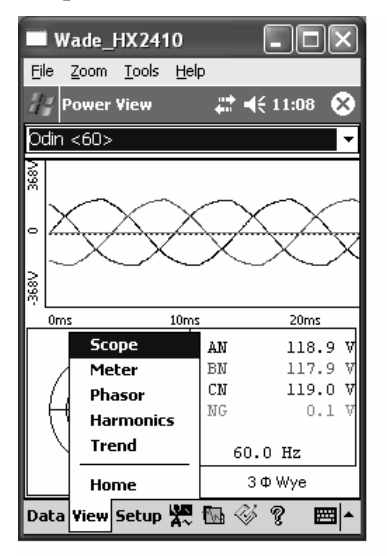

#### Scope Screen

The **Scope** screen shows 1.5 cycle waveform data for the volts and amp lines selected in the check boxes on Phase View screen. Tap the Phase icon ( $\Phi$ ) to display the Phase View screen.

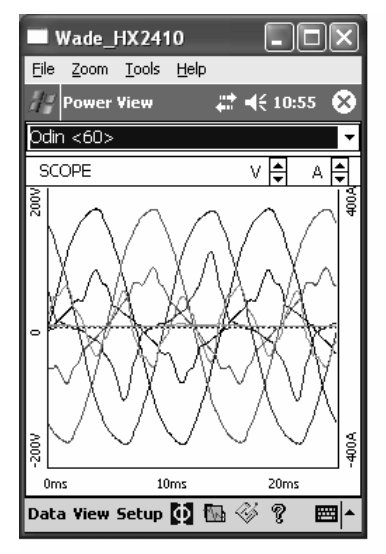

#### Meter Screen

The Meter screen shows numeric readings for all selected phases.

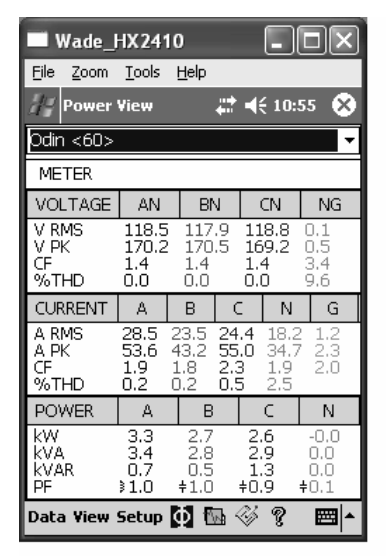

#### **Phasor Screen**

The **PHASOR** screen shows voltage (long arrows with solid arrowheads), current amplitudes, and phase angles. This screen is used to verify proper test lead and current probe connections.

You can easily correct an erroneous Recorder connection by going directly to **Setup\Phase Swap** ()) and using the Recorder to internally invert a CT, swap a voltage or CT phase, or modify a scaling parameter, then return to the screen to verify that the correction has been made. There is no need to touch the cables. See "Phase Swap" later in the manual for additional information.

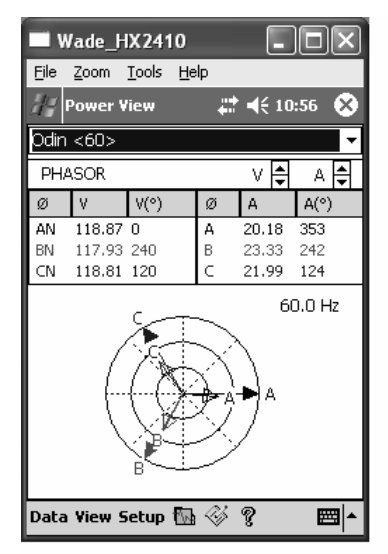

#### **Trend Screen**

The **Trend** screen shows live data being recorded as a strip chart display of the selected phases of voltage or current. This moment in time is visible on the right side of the graph.

The traces fill the screen in 10 minutes, and continue FIFO (first-in, first-out). This feature is intended to paint a picture of the short-term stability of the power system.

| Wade_HX2410                                  |                                    |
|----------------------------------------------|------------------------------------|
| <u>File Z</u> oom <u>T</u> ools <u>H</u> elp |                                    |
| 🖉 Power View 🛛 🖨 📢 11:07                     | 8                                  |
| Odin <60>                                    | •                                  |
| TREND V 🖨 🧳                                  | 4. 🚔                               |
|                                              |                                    |
|                                              | ▲AN                                |
|                                              |                                    |
|                                              | <ul> <li>▲<sub>BN</sub></li> </ul> |
|                                              |                                    |
|                                              | ▲ <sub>CN</sub>                    |
|                                              |                                    |
|                                              | NG                                 |
| 10 MINUTES 0                                 |                                    |
| Data Yiew Setup 🎇 陆 🛞 🌹                      | ≡  <u>^</u>                        |

#### Harmonics Screen

The **Harmonics** screen shows the magnitudes of the selected phases of V and I. The scale is % of nominal.

The slider control displays harmonics of a higher order up to the 50th.

If the power type is delta, V phases are AB, BC, and CA (L1L2, L2L3, L3L1 is available as a localized European labeling scheme). If the power type is Wye, V phases are AN, BN, CN, and NG. (N = neutral, G = ground).

|               | Wade_HX2410                               | X             |
|---------------|-------------------------------------------|---------------|
| Eile          | : <u>Z</u> oom <u>T</u> ools <u>H</u> elp |               |
| đ             | Power View 🕂 📫 ╡€ 10:57                   | 8             |
| Od            | in <60>                                   | •             |
| н             | ARMONICS V 🖨 A                            | ŧ             |
| 100%          |                                           | 100%          |
| %Fund Voltage |                                           | %Fund Current |
| 0             |                                           | - 0           |
| Dal           | ta View Setup 🚺 🖬 🚳 🤋 🛙 🖩                 | ⊴ ^           |

#### Viewing Phases

In all the detail Live View screen, a line selection menu is available using the  $\Phi$  button at the bottom. The Phase Selection screen reveals check boxes for selecting the voltage and current channels you want to display.

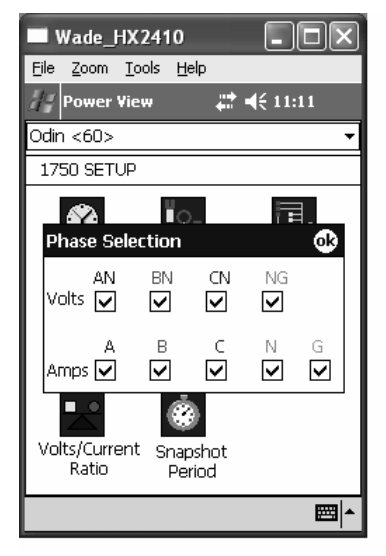

# Setting Up the Recorder

To adjust the settings of the Recorder, tap **Setup** > 1750 Setup.

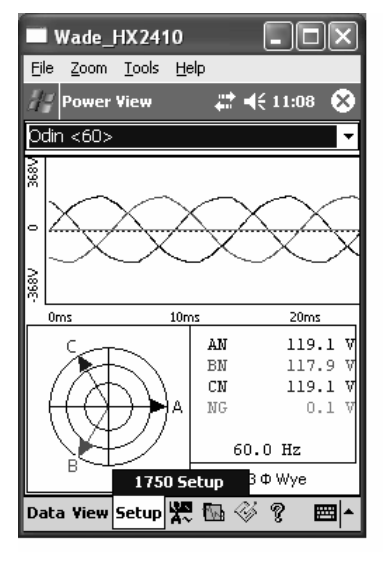

The Setup screen shows set up options, with icons for available actions.

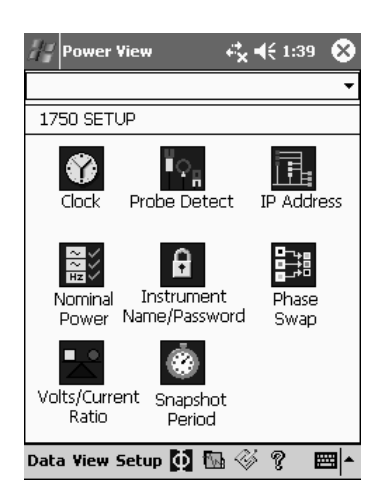

From the Setup screen, you can adjust either the recording period information or the Recorder settings. Tap an icon on the Setup screen to view or configure:

- Clock
- Probe Detect
- IP Address
- Nominal Power
- Instrument Name/Password
- Phase Swap
- Volts/Current Ratio
- Snapshot Period

#### Setting the Clock

Use this feature to set the PDA clock or clock to synchronize the Recorder with the PDA clock.

| ■ Wade_HX24                     | 10                 |             |
|---------------------------------|--------------------|-------------|
| <u>File Z</u> oom <u>T</u> ools | <u>H</u> elp       |             |
| de Power View                   | <b>₩ 4</b> € 11:1: | ı 🐽         |
| Odin <60>                       |                    | -           |
| SET UP 1750 CL                  | LOCK 🛛 🔇           | 3 🚯         |
| . 12 .                          | GMT O Docific LIS  |             |
|                                 | 11:08:33 AM        | -<br>-      |
|                                 | 3 /30/06           | •           |
| · 6 ·                           |                    |             |
|                                 | Set 1750           |             |
|                                 |                    |             |
|                                 |                    |             |
|                                 |                    |             |
|                                 |                    | <b>≡</b>  ^ |

#### Probe Detect

This screen shows the types of probes attached to the Recorder current inputs. Current probes are automatically detected.

| ■ Wade_HX2410                                |
|----------------------------------------------|
| <u>File Z</u> oom <u>T</u> ools <u>H</u> elp |
| // Power View 🛛 🗱 ┥€ 11:12 🐽                 |
| Odin <60> 👻                                  |
| PROBES DETECTED 🛛 😵 🕸                        |
| Current Probes:                              |
| A                                            |
| 2-400A Clamp-On Model 3140R                  |
| В                                            |
| 2-400A Clamp-On Model 3140R                  |
| С                                            |
| 2-400A Clamp-On Model 3140R                  |
| N                                            |
| 2-400A Clamp-On Model 3140R                  |
| G                                            |
| 2-400A Clamp-On Model 3140R                  |
| <b>⊠</b> ^                                   |

#### Setting the IP Address

Select **Automatically Obtain Address** unless your company's IT department has specific requirements that require assigned IP addresses.

| Wade_HX24                               | 10 _ 🗆 🗙                            |
|-----------------------------------------|-------------------------------------|
| <u>F</u> ile <u>Z</u> oom <u>T</u> ools | Help                                |
| // Power View                           | 🗱 📢 11:12 🐽                         |
| Odin <60>                               | *                                   |
| SET UP NETWO                            | rk 🛛 😣 🔂                            |
| ● Obtain<br>○ Use thi                   | Address Automatically<br>is Address |
| IP Address                              | 129 196 214 243                     |
| Subnet Mask                             | 255 255 254 0                       |
| Default Gateway                         | 129 196 214 1                       |
| 123 1 2 3 4 5                           | 67890-= 🗲                           |
| Tabqwer                                 | t y u i o p [ ]                     |
| CAP a s d f                             | g h j k l ; '                       |
| Shift z x c v                           | b n m , . / ←                       |
| Ctl áü ` \                              | ↓ ↑ ← →                             |
|                                         |                                     |

#### **Overwriting Nominal Power Values**

Nominal power values are auto-detected by the Recorder and shown as the defaults. You can overwrite these settings by change the Recorder's internal configuration to optimize power quality data recording custom settings.

| ■ Wade_HX2410                                 |
|-----------------------------------------------|
| <u> Eile Z</u> oom <u>T</u> ools <u>H</u> elp |
| 🔏 Power View 👫 📢 11:13 🚳                      |
| Odin <60> 👻                                   |
| SET UP NOMINAL V/ F/TYPE 🛛 😵 🚳                |
| Power Config 🛛 🕶 📩                            |
| Nominal V 120 V RMS                           |
| Frequency 60 🔻 Hz                             |
| 123 1 2 3 4 5 6 7 8 9 0 - = 🗲                 |
| Tab q w e r t y u i o p [ ]                   |
| CAP a s d f g h j k l ;                       |
| Shift z x c v b n m , . / ←                   |
| Ctl áü ` \  ↓ ↑ ← →                           |
|                                               |

#### Assign Recorder Name and Password

Use this feature to assign a name identifier to the Recorder and to establish a password for the Recorder. This naming feature is designed to help you keep track of which Recorder is in use.

| Wade_HX2410                                  |           |
|----------------------------------------------|-----------|
| <u>File Z</u> oom <u>T</u> ools <u>H</u> elp |           |
| 👭 Power View 🛛 😩                             | 📢 11:13 🐽 |
| Odin <60>                                    | +         |
| SET UP PASSWORD                              | ⊗ ⊛       |
| Enter Instrument Name:                       |           |
| Odin <60>                                    |           |
| Require Password                             | Cancel    |
| Enter Password:                              |           |
|                                              |           |
| Re-Enter Password:                           |           |
|                                              |           |
| 123 1 2 3 4 5 6 7 8                          | 90-=+     |
| Tabqwertyu                                   | i o p [ ] |
| CAP a s d f g h j                            |           |
| Shift Z X C V b n m                          |           |
|                                              |           |
|                                              |           |

#### Using Phase Swap

Rather than having to change the physical connections to the power system, use the Phase Swap feature to make a software-selectable correction without physically switching the cable. You can select from the following:

- Swap any voltage input
- Swap any current input
- Invert any current input clamp

The screen shows check boxes to invert any current probe. Current probes are directional, and selecting "invert" has the effect of removing the probe and turning it around.

If the power type is delta, V phases are AB, BC, and CA (L1L2, L2L3, L3L1 is available as an optional setting). If the power type is Wye, V phases are AN, BN, CN, and NG. (N = neutral, G = ground).

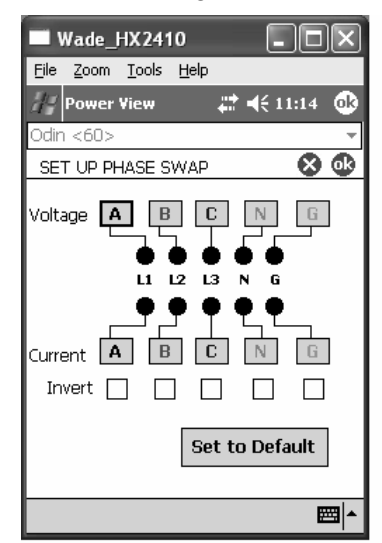

#### Setting the Volts and Current Ratio

Use this menu to add a ratio factor to the voltage or current input on each phase. Changing the first "1" in each case if there is a potential transformer in series with the voltage connection such as when you want to monitor a medium-voltage network using PTs and CTs to scale the voltage and current to a convenient level for measuring instruments.

The current ratio applies a ratio to the current input in order to show the current present on a medium-voltage network. This feature is intended to be used for sensing low levels of current to represent the much higher levels on the primary side at a substation or step-down transformer that has built-in metering current transformers.

|      | Wa           | de_l | HX 2        | 41  | 0   |     |     |     |    |     |     | × |
|------|--------------|------|-------------|-----|-----|-----|-----|-----|----|-----|-----|---|
| Eile | e <u>Z</u> o | oom  | <u>T</u> oo | ls  | He  | lp  |     |     |    |     |     |   |
| 4    | Po           | wer  | View        | ,   |     | k   |     | •   | 11 | :14 | • ( | ß |
| Od   | in <1        | 50>  |             |     |     |     |     |     |    |     |     | - |
| S    | ET U         | ΡV   | /A I        | RAT | ГIС | S   |     |     |    | 8   | ) ( | Ð |
| ۲٦   | olta         | ge:  |             |     |     | րԸս | Irr | ent | :  |     |     | ٦ |
| A    | N            | 1    |             | ]:  | 1   | A   |     | 1   |    |     | : 1 |   |
| B    | N            | 1    |             | ]:  | 1   | в   |     | 1   |    |     | : 1 |   |
|      | N            | 1    |             | ]:  | 1   | C   |     | 1   |    | ٦   | : 1 |   |
| Ν    | IG           | 1    |             | ]:  | 1   | N   |     | 1   |    |     | : 1 |   |
| 6    | ì            | 1    |             | ]:  | 1   | G   |     | 1   |    |     | : 1 |   |
| 123  | 1            | 2 3  | 4           | 5   | 6   | 7   | 8   | 9   | 0  | -   | =   | ÷ |
| Tal  | bq           | w    | e r         | 1   | ť   | y   | u   | i   | O  | р   | ]   | ] |
| CA   | Pa           | s    | d           | f   | g   | h   | j   | k   | Т  | ;   | •   |   |
| Sh   | ift 7        | z X  | C           | Y   | b   | n   | m   | Ι,  | Τ. |     | 1   | μ |
| Ct   | láü          | •    | ١T          |     |     |     |     |     | Ŧ  | Ť   | +   | → |
|      |              |      |             |     |     |     |     |     |    |     |     |   |

#### Setting the Snapshot Period - Periodic Waveform Capture Setting

Use the Snapshot Period screen to program the Recorder to take automatic power conditions readings which are then stored in the recorded data stream.

- None
- 10 minutes
- 30 minutes
- 1 hour

#### Note

You can take a snapshot manually at any time at any time while connected over the wireless link to a Recorder. Press the Waveform icon any of the View screens to take a snapshot. The message, "Snapshot Acquired" confirms that a snapshot was taken.

| Wade_HX2410                                                                                                    |                                                                                | ×                                            |
|----------------------------------------------------------------------------------------------------|--------------------------------------------------------------------------------|----------------------------------------------|
| <u>File Z</u> oom <u>T</u> ools <u>H</u> e                                                                                                    | elp                                                                            |                                              |
| <i>∐</i> ≓ Power ¥iew                                                                                                    | <b>#2 ={</b> € 11:15(                                                          | œ                                            |
| Odin <60>                                                                                                    |                                                                                | -                                            |
| SET UP SNAPSHOT                                                                                                    | 80                                                                             | <b>k</b>                                     |
|                                                                                                    |                                                                                | ٦                                            |
|                                                                                                    | 🔿 None                                                                         |                                              |
| Snapshot Period                                                                                                    | 🔿 10 Minutes                                                                   |                                              |
| Selection                                                                                                    | ③ 30 Minutes                                                                   |                                              |
|                                                                                                    | 🔿 1 Hour                                                                       |                                              |
|                                                                                                    |                                                                                |                                              |
| 123 1 2 3 4 5 6                                                                                                    | 7890-=                                                                         | •                                            |
| Tabqwert                                                                                                    | y u i o p [                                                                    | ÌÌ                                           |
| CAP a s d f g<br>Shift z x c v h                                                                                                    | h j k  ; '                                                                     | ┛                                            |
| Cti áü `\\                                                                                                    | ↓ ↑ ←                                                                          | →                                            |
|                                                                                                    |                                                                                | •                                            |
|                                                                                                    |                                                                                |                                              |
|                                                                                                    |                                                                                |                                              |
| Wade_HX2410                                                                                                    |                                                                                | X                                            |
| Wade_HX2410                                                                                                    |                                                                                | ×                                            |
| Wade_HX2410<br>File Zoom Tools He                                                                                                    | = □ (<br>elp<br>## ◀€ 11:09                                                    | ×                                            |
| Wade_HX2410<br>File Zoom Iools Ha<br>Power View<br>Odin <60>                                                                                                    | = p<br>## <b>4</b> € 11:09                                                     | ×                                            |
| Wade_HX2410<br>File Zoom Iools He<br>Power View<br>Odin <60>                                                                                                    | <b>∎</b> □(<br>## <b>4</b> € 11:09                                             | ×                                            |
| Wade_HX2410<br>File Zoom Iools He<br>Power View<br>Odin <60>                                                                                                    | elp<br>## 4€ 11:09                                                             | ×)                                           |
| Wade_HX2410<br>File Zoom Iools He<br>Power View<br>Odin <60>                                                                                                    | ات<br>¢ات<br>بنه € 11:09<br>منه (11:09                                         | ×<br>•<br>×                                  |
| Wade_HX2410<br>Elle Zoom Tools He<br>Power View<br>Odin <60>                                                                                                    | elp                                                                            | ×                                            |
| Wade_HX2410 File Zoom Iools He Power View Odin <60> Power View Snaps Oms Snaps                                                                                                    | elp                                                                            | ×<br>•<br>×                                  |
| Wade_HX2410 File Zoom Iools He Power View Odin <60> Power View Snaps Oms                                                                                                    | elp                                                                            | ×<br>~<br>~~~~~~~~~~~~~~~~~~~~~~~~~~~~~~~~~~ |
| Wade_HX2410<br>File Zoom Iools He<br>Power View<br>Odin <60><br>Power View<br>Snaps<br>Oms                                                                                                    | elp                                                                            |                                              |
| Wade_HX2410<br>File Zoom Iools He<br>Power View<br>Odin <60><br>Power View<br>Snaps<br>Oms                                                                                                    | elp                                                                            |                                              |
| Wade_HX2410<br>File Zoom Iools He<br>Power View<br>Odin <60><br>Power View<br>Snaps<br>Oms                                                                                                    | elp<br>↓ ↓ ↓ ↓ 11:09<br>↓ ↓ ↓ ↓ 11:09<br>↓ ↓ ↓ ↓ ↓ ↓ ↓ ↓ ↓ ↓ ↓ ↓ ↓ ↓ ↓ ↓ ↓ ↓ ↓ |                                              |
| Wade_HX2410<br>Elle Zoom Iools He<br>Power View<br>Odin <60><br>Power View<br>Snaps<br>Ome<br>Snaps                                                                                                    | elp<br>↓ ↓ ↓ ↓ 11:09<br>↓ ↓ ↓ ↓ 11:09<br>↓ ↓ ↓ ↓ ↓ ↓ ↓ ↓ ↓ ↓ ↓ ↓ ↓ ↓ ↓ ↓ ↓ ↓ ↓ |                                              |
| Wade_HX2410       Elle Zoom Tools He       Power View       Odin <60>       Power View       Image: State of the state of the state of the | L CN 118.9<br>NG 0.1<br>60.0 Hz<br>3 Φ Wye                                     |                                              |

Working with Annotations

Annotations are optional markers that can be inserted by the Recorder operator to flag a particular point in the data when recording. They are usually inserted on using Power View with the wireless PDA.

| Wade_HX241                      | • _ 🗆 🗙          |
|---------------------------------|------------------|
| <u>File Z</u> oom <u>T</u> ools | Help             |
| 29 Power View                   | # ◀€ 11:09 😵     |
| Odin <60>                       | · · · · ·        |
| ANNOTATE                        |                  |
| Insert Start Mark               | Insert Stop Mark |
| Insert Text Mark                | Insert File      |
| Data View Setup                 | 0 🖬 🖑 🔋 📼 📥      |

There are five types of annotations:

• Start annotation (green)

The Start annotation can be used to signify where important data begins. For example, the operator might want to establish a start annotation after having finished all probe connections and instrument setup, to indicate that any preceding data was preliminary.

Note

You are not limited to using the Start and Stop annotations in pairs, or to show a range of data. You can use each as many times as desired to mark a particular point during recording.

• Stop annotation (red)

The Stop annotation can be used to signify where important data ends.

• File annotation (yellow)

File annotations contain the name of a picture or audio file relevant to the data. See "Using Image or Voice Annotations" later in this manual.

• Text annotation

Text annotations contain a text note.

Power Configuration Change annotation

Power Configuration Change annotations are inserted by the system when a change is made to the Power Configuration in the Recorder. These markers only display in the Download dialog box.

To show or hide annotation markers

• In the Volts/Amps/Hz or Events view, check or uncheck the Annotations option on the view controls.

To open an annotation

• In the Volts/Amps/Hz view, Events view, or Download dialog box, click on the annotation.

If the annotation is associated with an audio (.WAV) or image (.jpg) file, the application associated with that file will start and open the file. If the file is not in the default directory My Documents PQ, a dialog box opens so that you can navigate to the file.

Note

If clicking on an annotation marker does not seem to do anything, the Zoom box is probably selected in the graph toolbar, instead of the Select tool. Click the Select tool and then select the annotation.

To see overlapping annotations

Sometimes annotations are so close to each other that they actually overlap on the Volts/Amps/Hz reference graph. When this is the case, if you click on overlapping annotations, a menu opens and you can select either Open, to open the annotation now on top, or Select Next Overlapping Annotation, to bring the next one to the top.

- To open the annotation now on top, choose Open.
- To bring the next annotation to the top, choose Select Next Overlapping Annotation. To then open that annotation, click on it again and choose Open.

Note

To see overlapping annotations more clearly on the Volts/Amps/Hz reference graph, move the selection cursors so that they just surround the area that contains the overlapping illustrations. The Detail graph adjusts as the cursors move, zooming in to show the area between the selection cursors. You can now see the annotations separately.

#### Using Image or Voice Annotations

While you are monitoring data with a Recorder, you may find it helpful to take a picture that relates to the power quality data you are recording, or to record verbal comments as you observe the conditions or review the data being measured. You can then associate the image or recording with the data being recorded by adding annotations that reference them.

The PDA includes a microphone for recording notes which are saved as .WAV files, and an optional camera accessory is available on the PDA which will capture images as .jpg files.

You can associate both images and audio files with the data being gathered in the Recorder by inserting annotations and specifying the name of a .WAV or .jpg file. After you download data from the Recorder, you can then move the image and audio files to the PC along with the recorded data (.odn) file.

Note

You can also associate other types of files with the annotation. For example, if you had a .MPJ file with a movie, or a .DOC file with associated information. You can enter any file name using this annotation method.

#### Inserting Image or Voice Annotations

- 1. Set up the Recorder and begin monitoring.
- 2. Using your PDA-cam or another camera, take a picture of what you want to capture.
- 3. Click the Annotate icon to display the Annotate screen.

4. Move the image or audio file to a location that will make it easier to Transfer it to a PC later, when you download and move the recorded data file to your PC. Place the file into the synchronization folder on your PDA, so that it will be automatically transferred into the sync folder on the PC the next time you dock the PDA.

# **Cleaning and Maintenance**

- The Recorder contains no user serviceable parts. Contact an Authorized Fluke Service Center for repair.
- Periodically wipe the case with a damp cloth and mild detergent. Do not use abrasives or solvents.

# **Regulatory Information for Wireless Communication**

#### Caution

#### Any changes or modifications to the wireless 2.4GHz radio not expressly approved by Fluke Corporation could void the user's authority to operate the equipment. FCC ID: T68FLK1750 IC: 6627A-FLK1750

This device complies with Part 15 of the FCC Rules. Operation is subject to the following two conditions: (1) this device may not cause interference, and (2) this device must accept any interference, including interference that may cause undesired operation of the device.

Class A digital device: A digital device that is marketed for use in a commercial, industrial or business environment, exclusive of a device which is marketed for use by the general public or is intended to be used in the home.

Class B digital device: A digital device that is marketed for use in a residential environment notwithstanding use in commercial, business and industrial environments. Examples of such devices include, but are not limited to, personal computers, calculators, and similar electronic devices that are marketed for use by the general public.

The Fluke 1750 Power Recorder (wireless host) has been tested and found to comply with the limits for a Class A digital device, pursuant to Part 15 of the FCC Rules. These limits are designed to provide reasonable protection against harmful interference when the equipment is operated in a commercial environment. This equipment generates, uses, and can radiate radio frequency energy and, if not installed and used in accordance with the instruction manual, may cause harmful interference to radio communications. Operation of this equipment in a residential area is likely to cause harmful interference in which case the user will be required to correct the interference at his own expense.

In addition, the internal limited modular radio has been tested and found to comply with the limits for a Class B digital device, pursuant to Part 15 of the FCC Rules. These limits are designed to provide reasonable protection against harmful interference in a residential installation. This equipment generates, uses and can radiate radio frequency energy and, if not installed and used in accordance with the instructions, may cause harmful interference to radio communications. However, there is no guarantee that interference will not occur in a particular installation. If this equipment does cause harmful interference to radio or television reception, which can be determined by turning the equipment off and on, the user is encouraged to try to correct the interference by one or more of the following measures:

- Reorient or relocate the receiving antenna.
- Increase the separation between the equipment and receiver.
- Connect the equipment into an outlet on a circuit different from that to which the receiver is connected.
- Consult the dealer or an experienced radio/TV technician for help.

The term "IC:" before the radio certification number only signifies that Industry of Canada technical specifications were met.

# Specifications for the System: Recorder and Power Analyze Software

#### **General Specifications**

**Power Quality Measurement Standards** 

| Conformance                         | .IEC 61999-1-4 Class 1, IEC 61000-4-30 Class A or B depending on measurement function, IEEE519, IEEE1159, IEEE1459 |
|-------------------------------------|----------------------------------------------------------------------------------------------------|
| Clock/Calendar                      | Leap years, 24-hour clock                                                                                          |
| Real-time Clock Accuracy            | .Not more than ± 0.3 s/day                                                                                         |
| Internal Memory Capacity for Data   | .At least 1 GB                                                                                                    |
| Maximum Recording Period            | .At least 1 month                                                                                                  |
| Measurement Time Control            | Automatic                                                                                                    |
| Maximum Number of Events            | Limited only by the size of the internal memory.                                                                   |
| Power Requirements                  | .90 to 264 V rms ±10%, 47-63 Hz, 40 W                                                                              |
| Operating Time During Interruptions |                                                                                                    |
| (internal UPS operation)            | .5 minutes per interruption, 60 minutes total operating time without recharging                                    |
| Dimensions                          | .215 x 310 x 35 mm (8.5 x 12.2 x 3.5 inch)                                                                         |
| Mass (Weight)                       | .6.3 kg (14 lbs)                                                                                                   |

#### Input Specifications

| Measurement Types | One Phase Plus Neutral, One Phase IT No Neutral, One Phase Split Phase, Three Phase Wye, Three Phase Delta, Three Phase IT, Three Phase High Leg, Three Phase Open Leg, 2 Element Delta, 2 $\frac{1}{2}$ Element Wye |
|-------------------|----------------------------------------------------------------------------------------------------|
| Input Channels    | Voltage: 5 channels, AC/DC<br>Current: 5 channels                                                                                                    |
| Voltage Channels  | Input resistance: 2 MΩ<br>Input capacitance: < 20 pF                                                                                                    |
| Current Channels  | 1 M $\Omega$ . Self-identifying probes<br>Types available: current clamps, Flexi-CTs                                                                                                    |
| Measuring Method  | Simultaneous digital sampling of voltage and current. Digital PLL synchronized sampling, internal frequency reference used during voltage drops.                                                                     |

#### Synchronization and Sampling

| PLL-Synchronization Source | . The PLL synchronizes to the A-N voltage for wye power types, and t the A-B voltage for delta power types. All listed power types can be characterized as either wye or delta. |
|----------------------------|----------------------------------------------------------------------------------------------------|
| PLL Lock Range             | .42.5 to 69 Hz                                                                                                    |
| Sampling Frequency         | Voltage and current: 256 samples/cycle<br>Inter-harmonics per IEC61000-4-7: 2560 points / 10 cycles (50 Hz),<br>3072 points/12 cycles (60 Hz)<br>Transient Voltage: 5 MHz       |
| A/D Resolution             | .Voltage and current: 24 bits<br>Transient voltage: 14 bits                                                                                                    |

#### Voltage and Current Measurements

| Voltage Measurement Range     | AC voltage: 1000 V rms ± 10% Overrange<br>DC voltage: ±1000 V + 10% Overrange                 |
|-------------------------------|-----------------------------------------------------------------------------------------------|
| Voltage Crest Factor          | 3 or less                                                                                     |
| Voltage Input Impedance       | 2 ΜΩ                                                                                          |
| Current Measurement Range     | Depends on current probe used                                                                 |
| Current Crest Factor          | 4 or less                                                                                     |
| Current Input Characteristics | 2 V rms = full scale, 1 M $\Omega$ Input Impedance for ferro CTs, low impedance for Flexi-CTs |

#### Voltage and Current Measurement Accuracy

# RMS Voltage Measurement Type Measurement Type True rms calculated continuously: every cycle, every 1/2 cycle, and every 10 or 12 cycles at 50 or 60 Hz respectively, as required by IEC 61000-4-30. Measurement Uncertainty AC: ± 0.2 % reading ± 0.1 % full scale above 50 V rms DC: ± 0.5 % reading ± 0.2 % full scale above 50 V dc RMS Current Measurement Type True rms calculated continuously: every cycle, every 1/2 cycle, and every 10 or 12 cycles at 50 or 60 Hz respectively, as required by standards Measurement Uncertainty Measurement Uncertainty

#### Transient Voltage (Impulse)

| Measurement Type        | .Waveshape sampling, not peak detect                          |
|-------------------------|---------------------------------------------------------------|
| Full Scale              | .8000 V pk                                                    |
| Sample Resolution       | .200 nS                                                       |
| Measurement Uncertainty | .± 5 % reading ± 20 V (test parameters: 1000 V dc, 1000 V rms |
|                         | 100 kHz)                                                      |

#### Dip (Sag) and Swell Measurements

#### Voltage Swell (rms swell)

| Measurement Type               | True rms (one cycle calculation by overlapping each half cycle)<br>(voltage between lines is measured for 3P3W lines and phase voltage<br>is measured for 3P4W lines) |
|--------------------------------|----------------------------------------------------------------------------------------------------|
| Displayed Data                 | Amplitude and duration of swell                                                                                                    |
| Measurement accuracy           | .Same as rms voltage                                                                                                    |
| Voltage Dip (RMS sag)          |                                                                                                    |
| Measurement Type               | True rms (one cycle calculation by overlapping each half cycle)<br>(voltage between lines is measured for 3P3W lines and phase voltage<br>is measured for 3P4W lines) |
| Displayed Data                 | Amplitude and duration of dip or interruption                                                                                                    |
| Measurement Accuracy           | .Same as rms voltage                                                                                                    |
| Voltage Dropout (Interruption) |                                                                                                    |
| Measurement Type               | .Same as Voltage Dip                                                                                                    |

#### Power and PF Measurement

| Calculated per IEEE1459 for best performance | when distortions exist                                                                                                    |
|----------------------------------------------|----------------------------------------------------------------------------------------------------|
| Measurement Type                             | . True rms calculated continuously: every cycle, and every 10 or 12 cycles at 50 or 60 Hz respectively, as required by standards |
| Measurement Accuracy                         | . $\pm$ 0.2% reading $\pm$ 0.1% full scale + current sensor accuracy                                                             |
| Frequency                                    |                                                                                                    |
| Measurement Range                            | .42.5 to 69 Hz                                                                                                    |
| Measurement Source                           | .Same as PLL synchronization source                                                                                              |
| Measurement Accuracy                         | .± 10 mHz (10 to 110% of range, with sine wave)                                                                                  |

| Reactive Power                             |                                                                                                    |
|--------------------------------------------|----------------------------------------------------------------------------------------------------|
| Accuracy                                   | $\pm$ 0.2% reading $\pm$ 0.1% full scale + current sensor accuracy                                                                                                    |
| Power Factor                               |                                                                                                    |
| Measurement Range                          | 1.000 (leading) to 0.000 to +1.000 (lagging)                                                                                                    |
| Measurement Accuracy                       | $\dots \pm 1$ digit from the calculation of each measured value ( $\pm 3$ digits for total)                                                                                                    |
| Displacement Power Factor                  |                                                                                                    |
| Measurement Method                         | Calculated from the phase difference between voltage fundamental and current fundamental                                                                                                    |
| Measurement Range                          | 1.000 (leading) to 0.000 to + 1.000 (lagging)                                                                                                    |
| Measurement Accuracy                       | $\pm$ 0.5% reading $\pm$ 2% full scale $\pm$ 1 digit                                                                                                    |
| Voltage Unbalance and Phase Sequence       |                                                                                                    |
| Measurement Method                         | Positive sequence voltage divided by negative sequence voltage, per IEC 61000-4-30                                                                                                    |
| Harmonic Voltage and Current               |                                                                                                    |
| Analysis Window                            | rectangular                                                                                                    |
| Analysis Order                             | 1st to 50th order                                                                                                    |
| Measurement Accuracy                       | Voltage / Current: 1st to 20th orders: $\pm 0.5\%$ reading $\pm 0.2\%$ full scale 21st to 50th orders: $\pm 1\%$ reading $\pm 0.3\%$ full scale (current sensor accuracy must be included for current and power) |
| Measurement Method                         | IEC 61000-4-7                                                                                                    |
| Inter-harmonic Voltage and Current (Interm | ediate Harmonics)                                                                                                    |
| Analysis Window                            | rectangular                                                                                                    |
| Analysis Orders                            | 0.5 to 49.5th order                                                                                                    |
| Measurement Method                         | IEC 61000-4-7                                                                                                    |

#### **External Interface Specifications**

#### LAN Interface

| Connector                     | .RJ-45                    |
|-------------------------------|---------------------------|
| Speed and Type                | .10/100Base-T, auto MDIX  |
| Communications Protocol       | .TCP/IP over Ethernet     |
| Wireless Controller Interface |                           |
| Connection                    | .wireless (2.4 GHz radio) |
| Speed                         | .up to 700 kbit/second    |
| Communications Protocol       | .Bluetooth SPP            |

#### Environmental and Safety Specifications

| Operating Environment              | indoors or in covered area outdoors, up to 2000 m altitude.                                                                                                    |
|------------------------------------|----------------------------------------------------------------------------------------------------|
| Storage Temperature and Humidity   | 20 °C to 50 °C, 80 % rh max, non-condensing                                                                                                    |
| Operating Temperature and Humidity | .0 °C to 40 °C, 80 % rh max, non-condensing                                                                                                    |
| Maximum Rated Working Voltage      |                                                                                                    |
| Voltage Terminals                  | .1100 V rms                                                                                                    |
| Voltage Durability                 | .5550 V rms ac for 1 minute, between voltage input terminals, voltage input terminals and current probes, and voltage input terminals and case (50/60 Hz, 1 mA sense current) |
| Enclosure Protection               | .IP30 (per EN 60529)                                                                                                    |
| Standards Conformance              |                                                                                                    |
| EMC                                | .EN 61326-1:1997+A1:1998 Class A<br>EN 61000-3-2:1995+A1:1998+A2:1998<br>EN 61000-3-3:1995                                                                                    |
| Safety                             | .EN 61010-1:1993+A2:1995<br>Voltage input unit: Contamination Level 2<br>Overvoltage Category 1000 V CAT III, 600 V CAT IV (anticipated<br>overvoltage: 8000 V)               |